cisco live!

Let's go

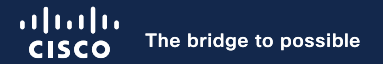

## Why You Shouldn't Fear Upgrading Your ACI Fabric The Handbook!

Takuya Kishida, Technical Leader, Technical Market Engineering Joey Ristaino, Technical Leader, Technical Market Engineering

cisco ile

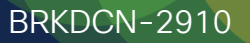

# Agenda

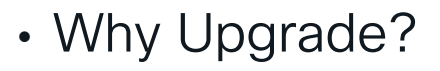

- Upgrade Architecture
  - ACI Firmware Upgrade Types
  - Upgrade Architecture APIC
  - Upgrade Architecture Switches
  - (Bonus) Upgrade Enhancements

#### Best Practices

- Best Practices Workflow Review
- Best Practices Configurations
- "Pre-Upgrade Checklist" Review and Execution
- "Do's and Don'ts"

# Why Upgrade?

cisco live!

### New features, new use cases, new possibilities

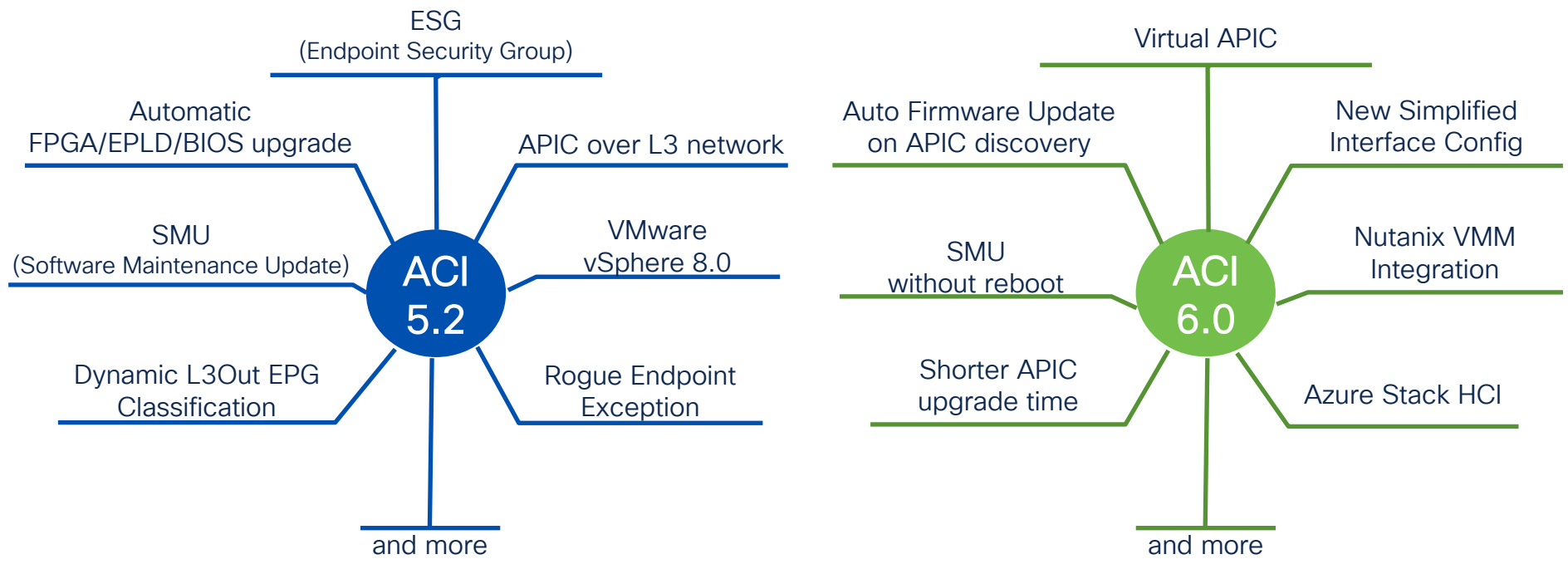

And more with NDI (Nexus Dashboard Insight) for ACI 4.2(5) or newer

### Get out of the vicious cycle

By knowing the upgrade architecture and best practices

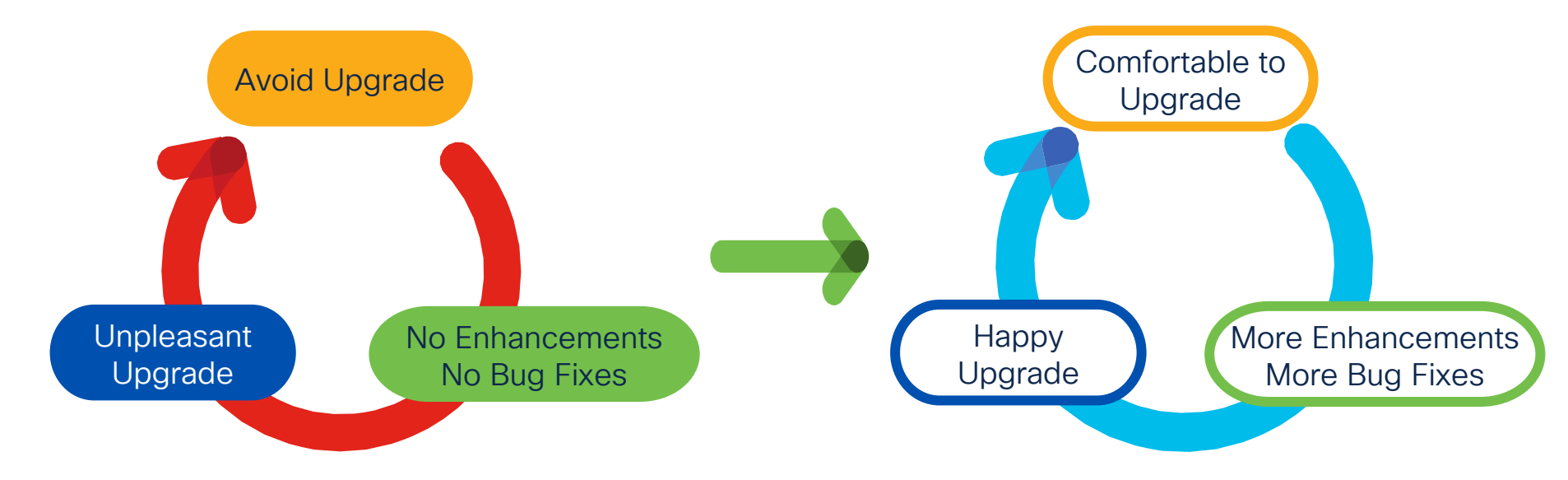

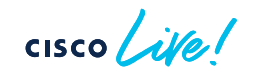

# ACI Firmware Upgrade Types

cisco live!

### ACI Firmware Upgrade Types

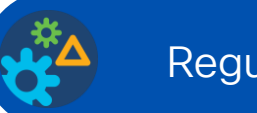

Regular Upgrade

Software Maintenance Upgrade (SMU)

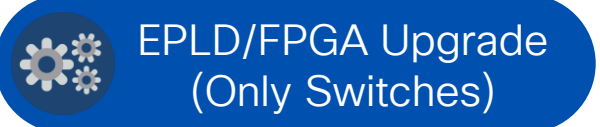

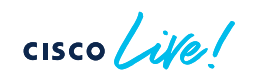

### ACI Firmware Upgrade Types (Regular)

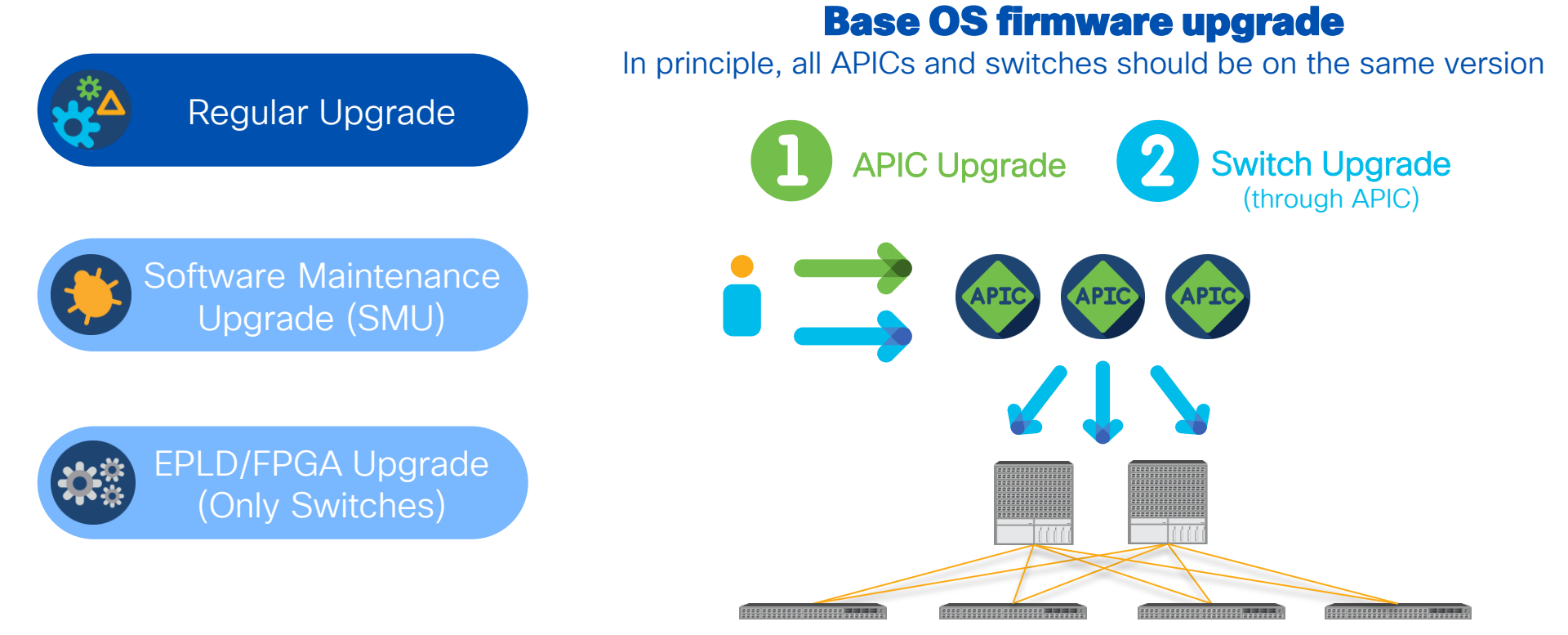

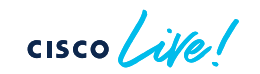

### Different versions in the same fabric??

In principle, this should be avoided.

What if I cannot finish upgrades in a single upgrade window?

Available options

#### APIC firmware

➢All APICs must be on the same version

#### Switch firmware

Switches can be on different versions with limited operations.

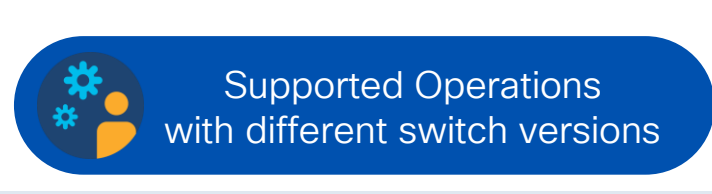

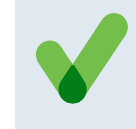

Create, update and delete BDs, EPGs, contracts, L3Outs, VMM domains, Access Policies

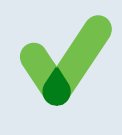

Collect configuration backups, techsupports, or troubleshoot with SPAN

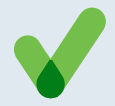

Physical operations such as enabling disabling interfaces, replacing a node

#### See Upgrade Guide for the complete list:

https://www.cisco.com/c/en/us/td/docs/dcn/aci/apic/all/apic-installation-aci-upgradedowngrade/Cisco-APIC-Installation-ACI-Upgrade-Downgrade-Guide/m-operationsallowed-during-mixed-versions-on-cisco-aci-switches.html

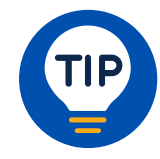

### ACI Firmware Upgrade Types (SMU)

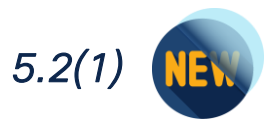

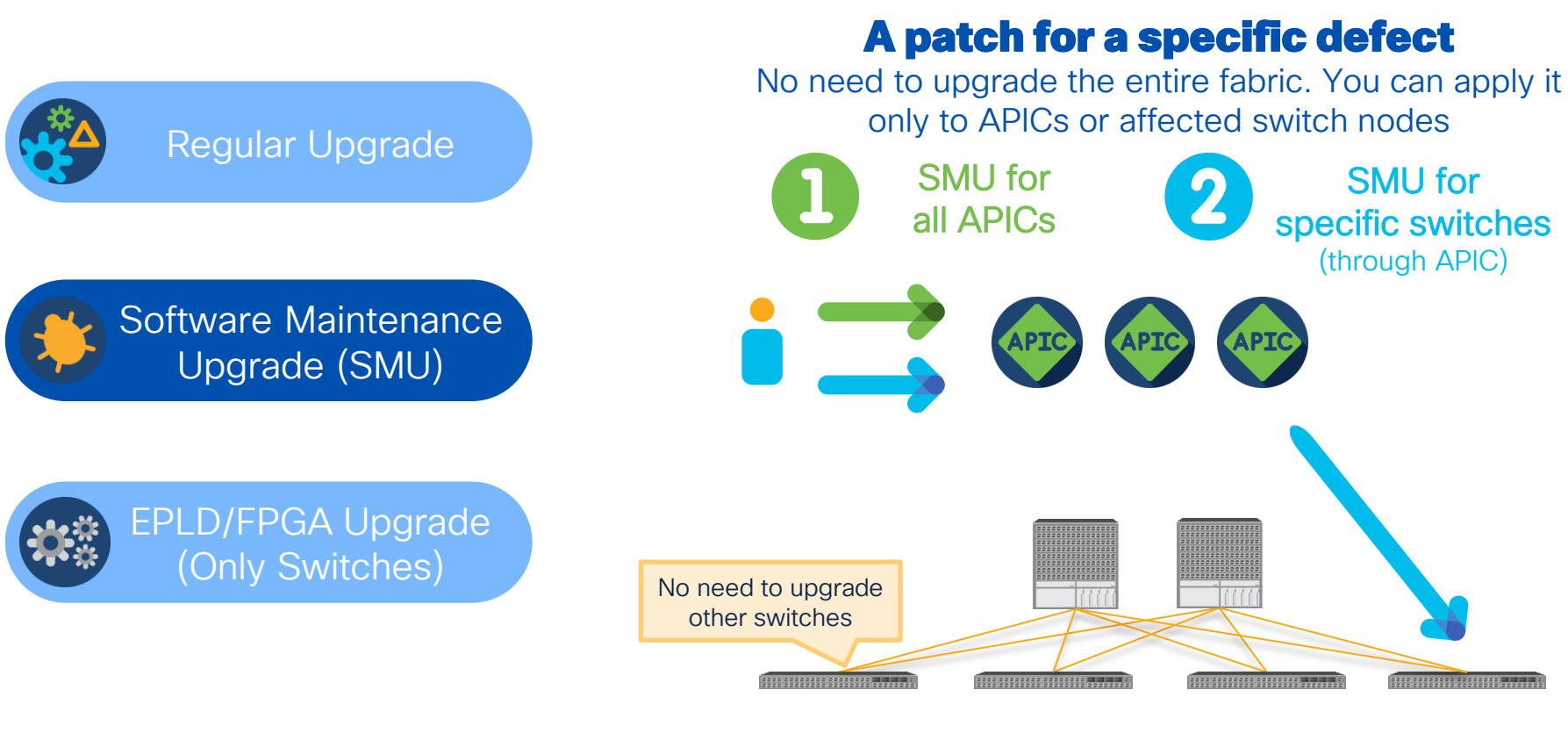

cisco live!

### ACI Firmware Upgrade Types (EPLD/FPGA)

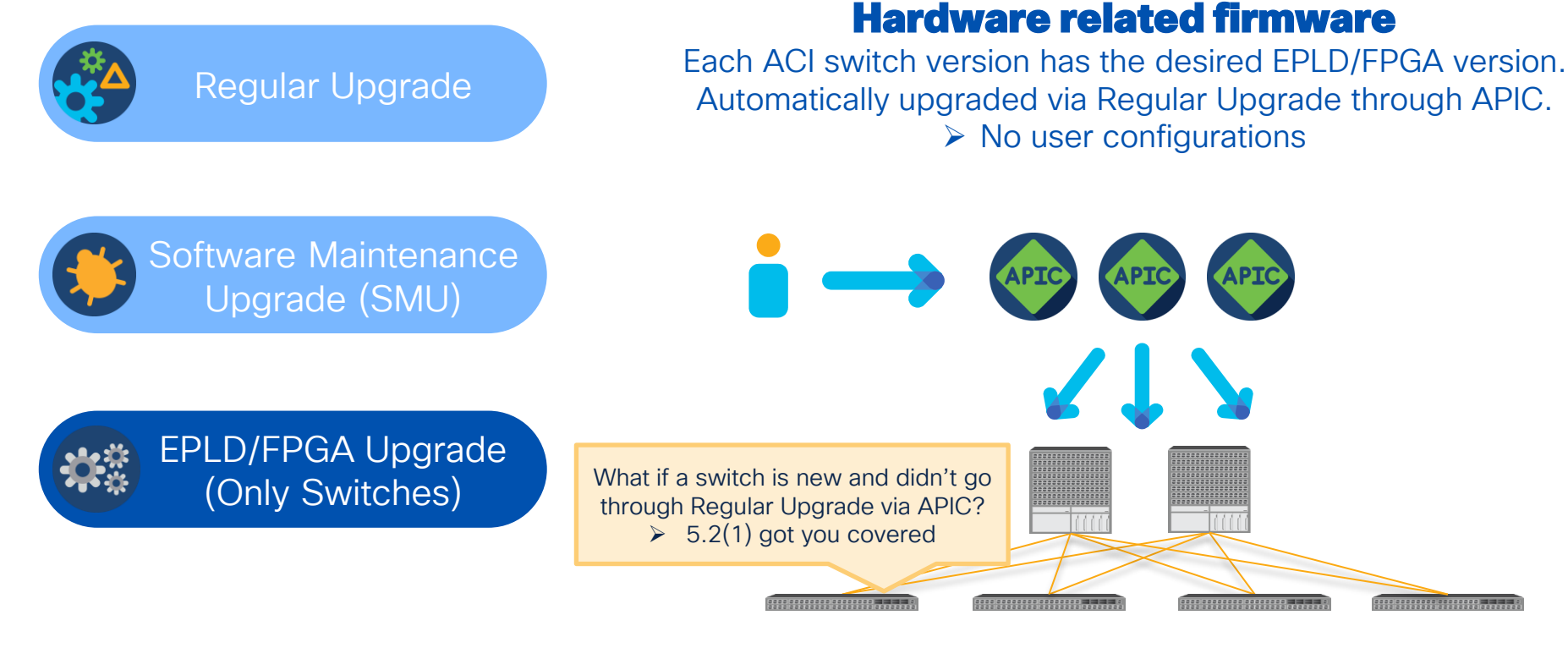

### cisco live!

# APIC Upgrade Architecture

Note: for 4.0 or newer APICs

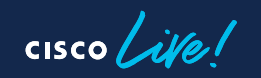

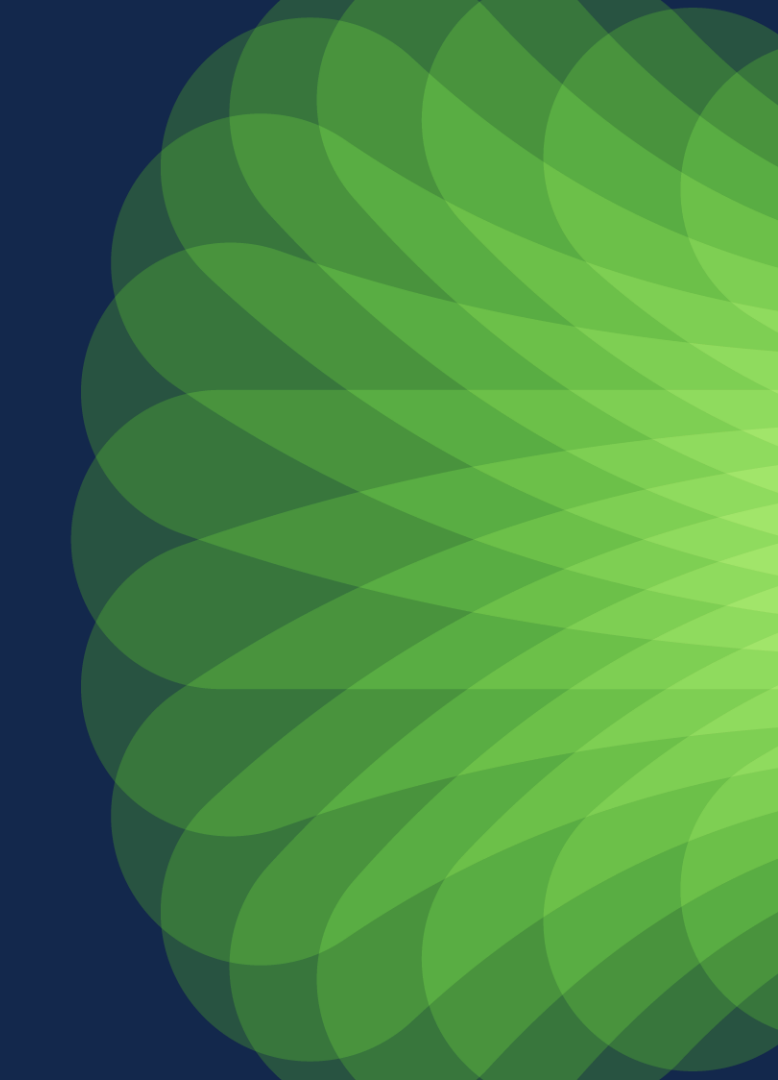

### **APIC Upgrade Architecture**

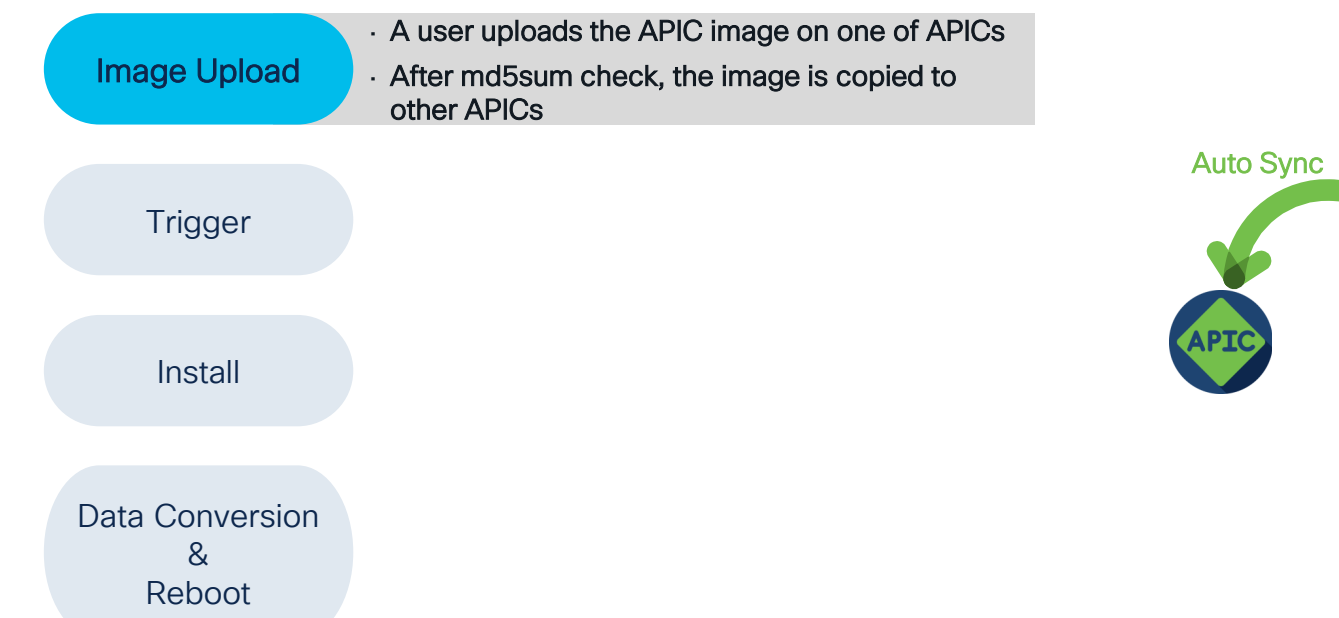

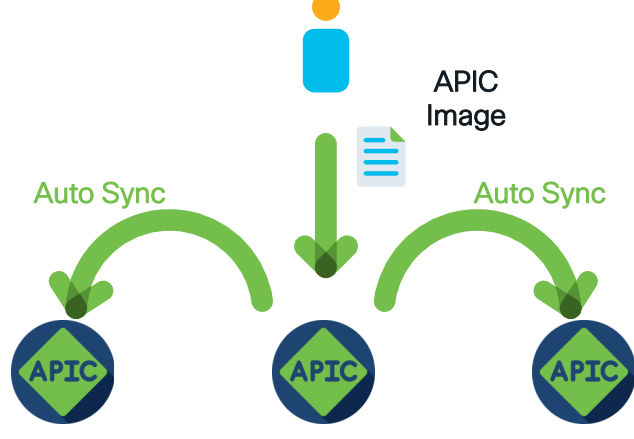

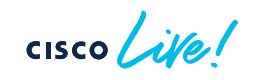

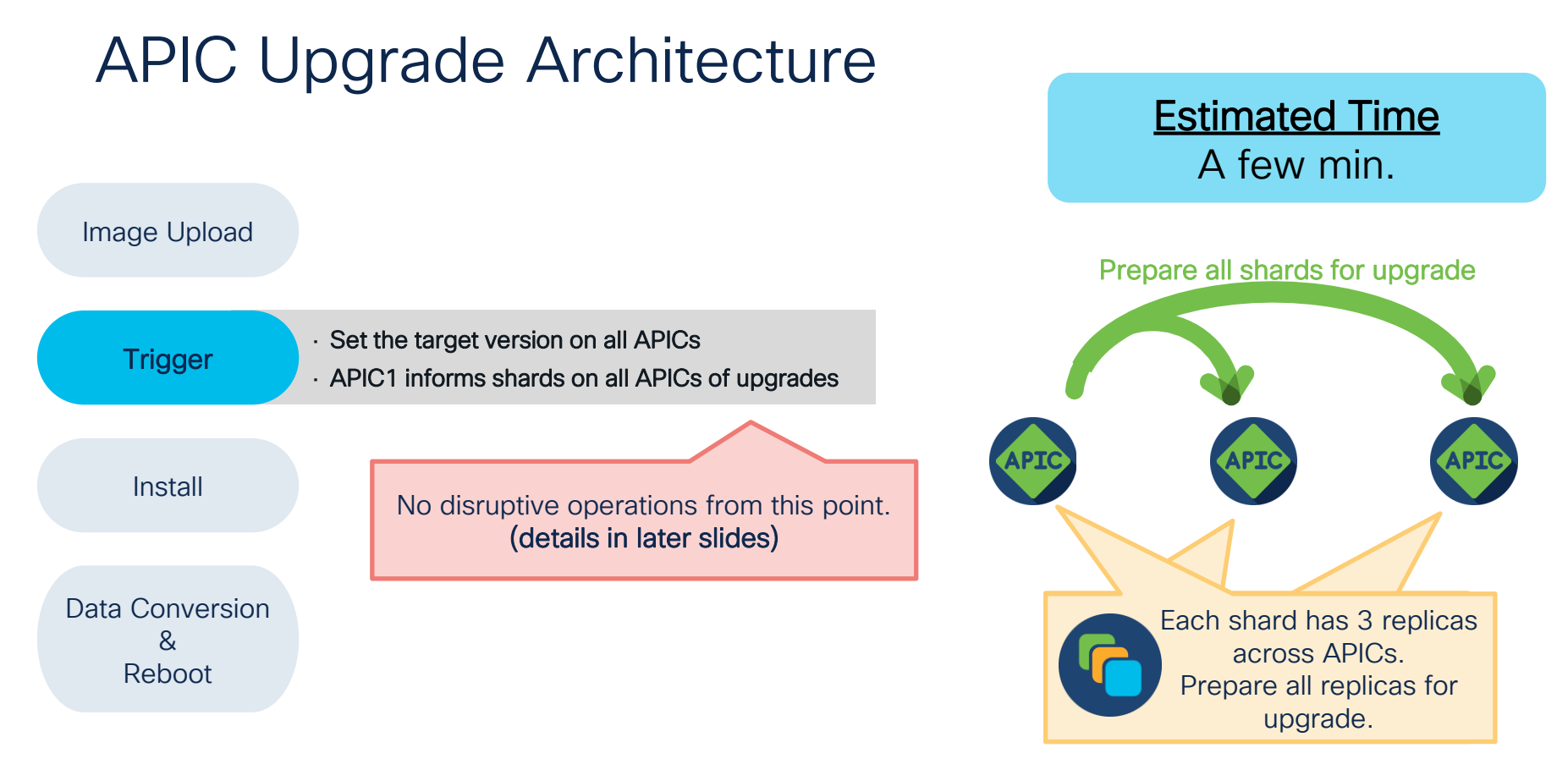

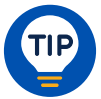

Shard – user configurations and data spread across APICs Replica – back up for each shard

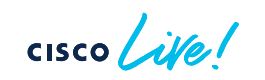

### **APIC Upgrade Architecture**

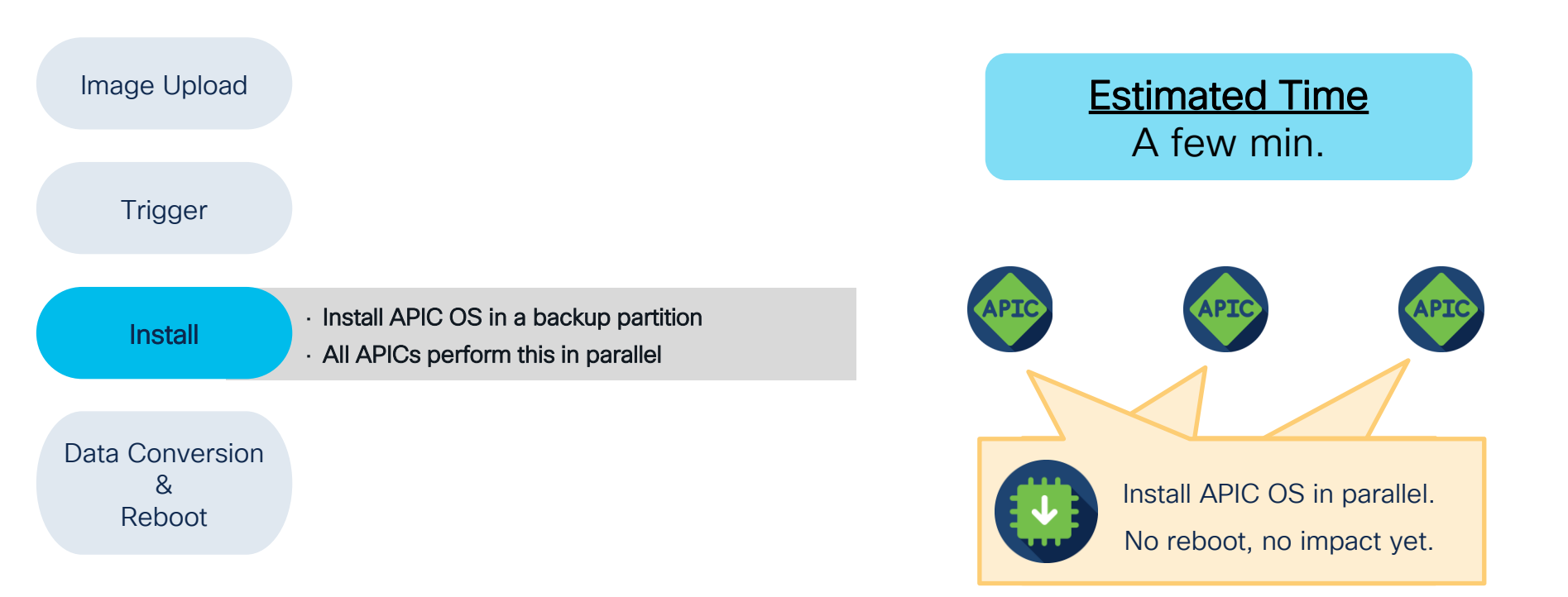

cisco ile

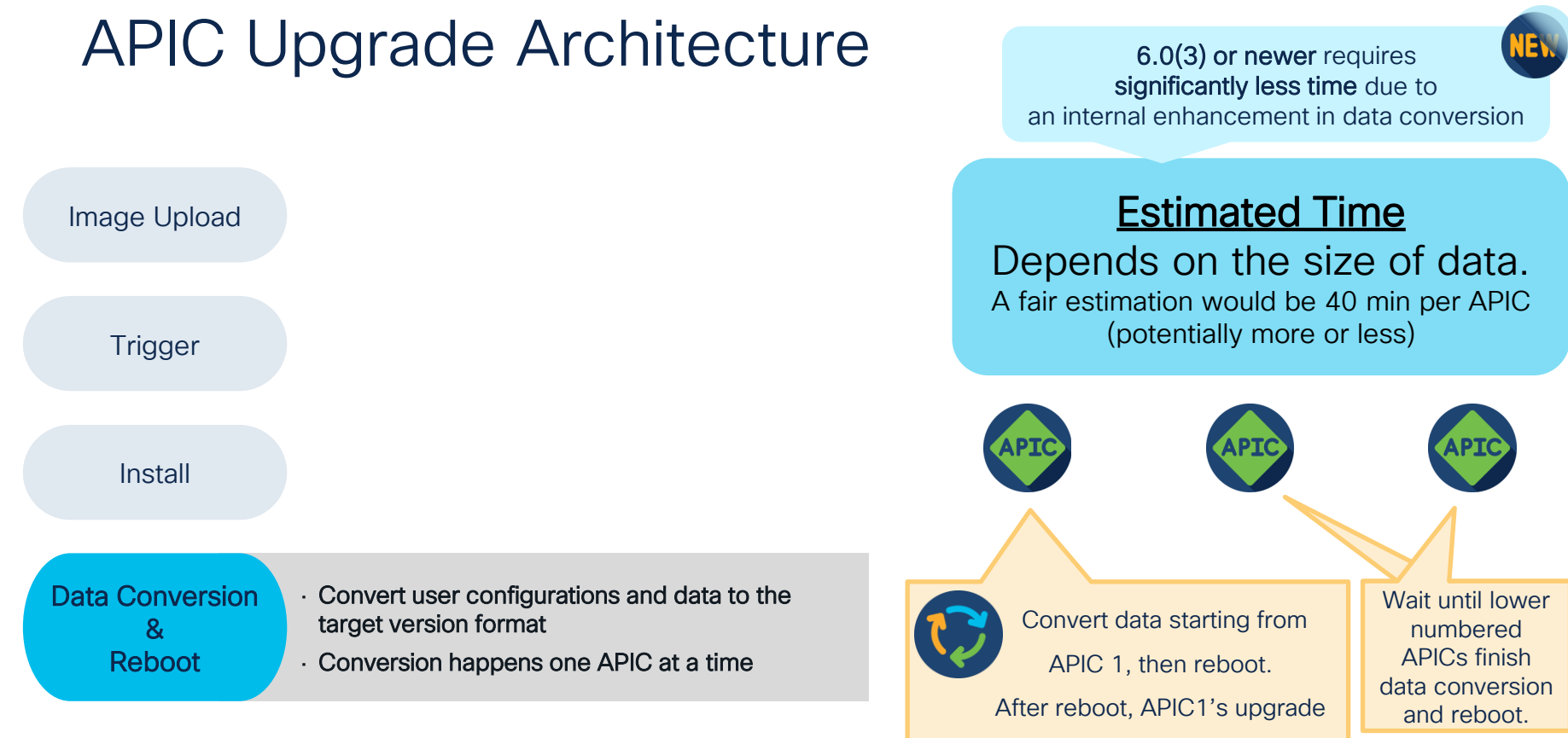

is considered completed.

cisco live!

# ACI Switch Upgrade Architecture

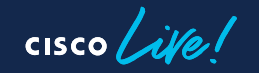

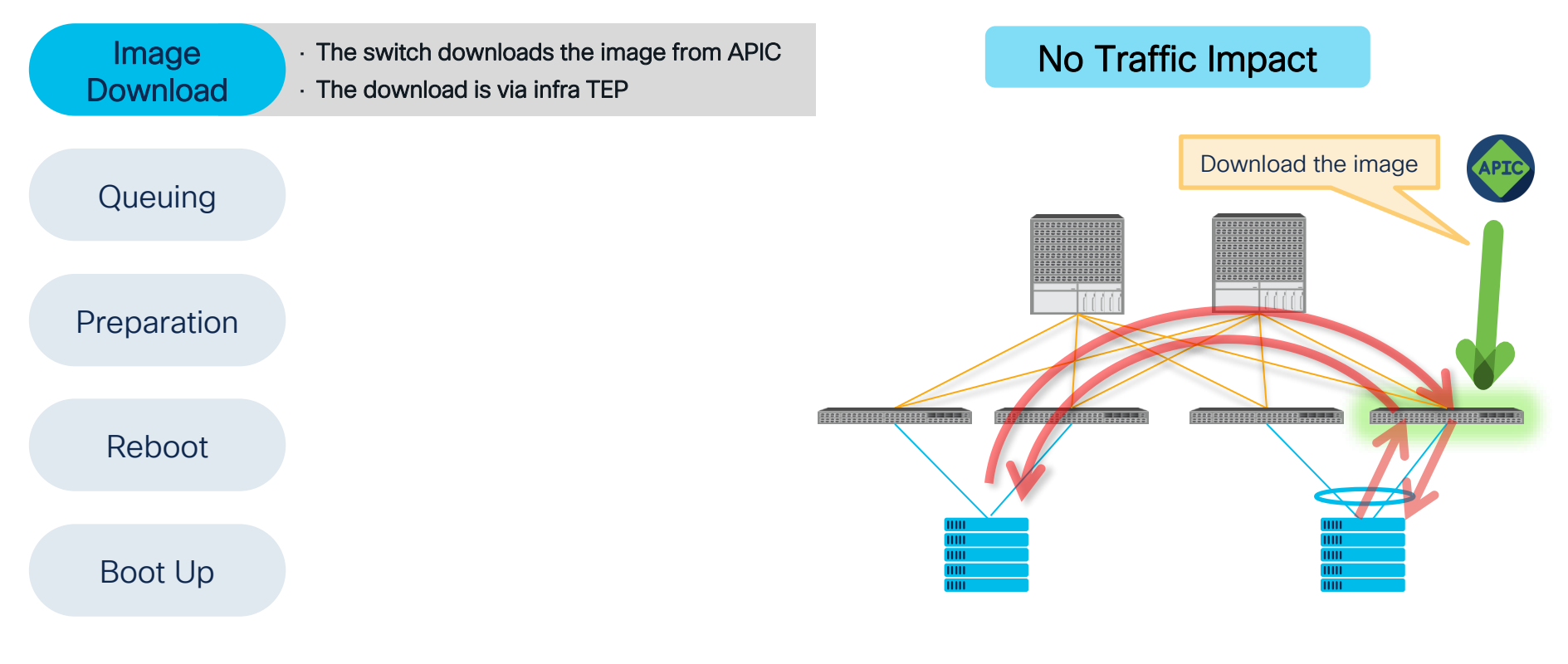

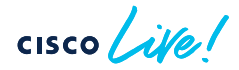

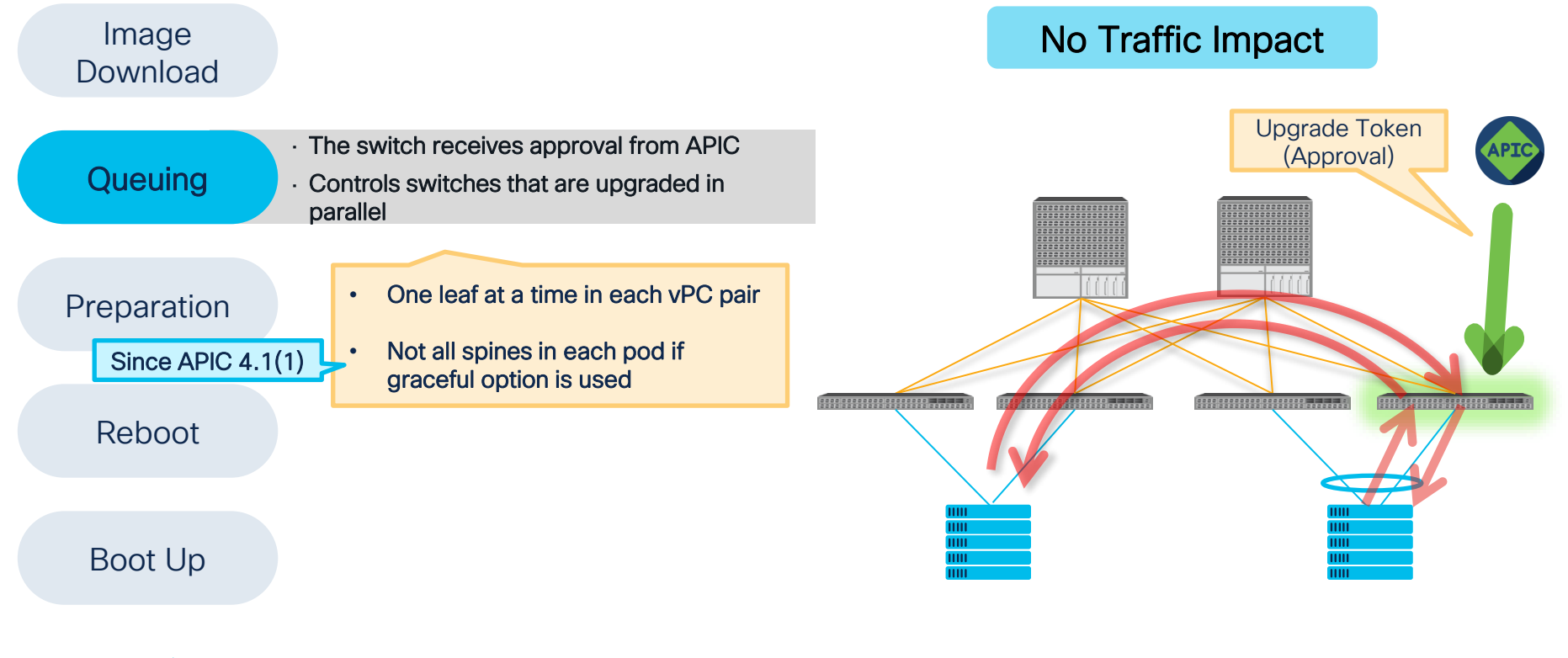

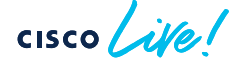

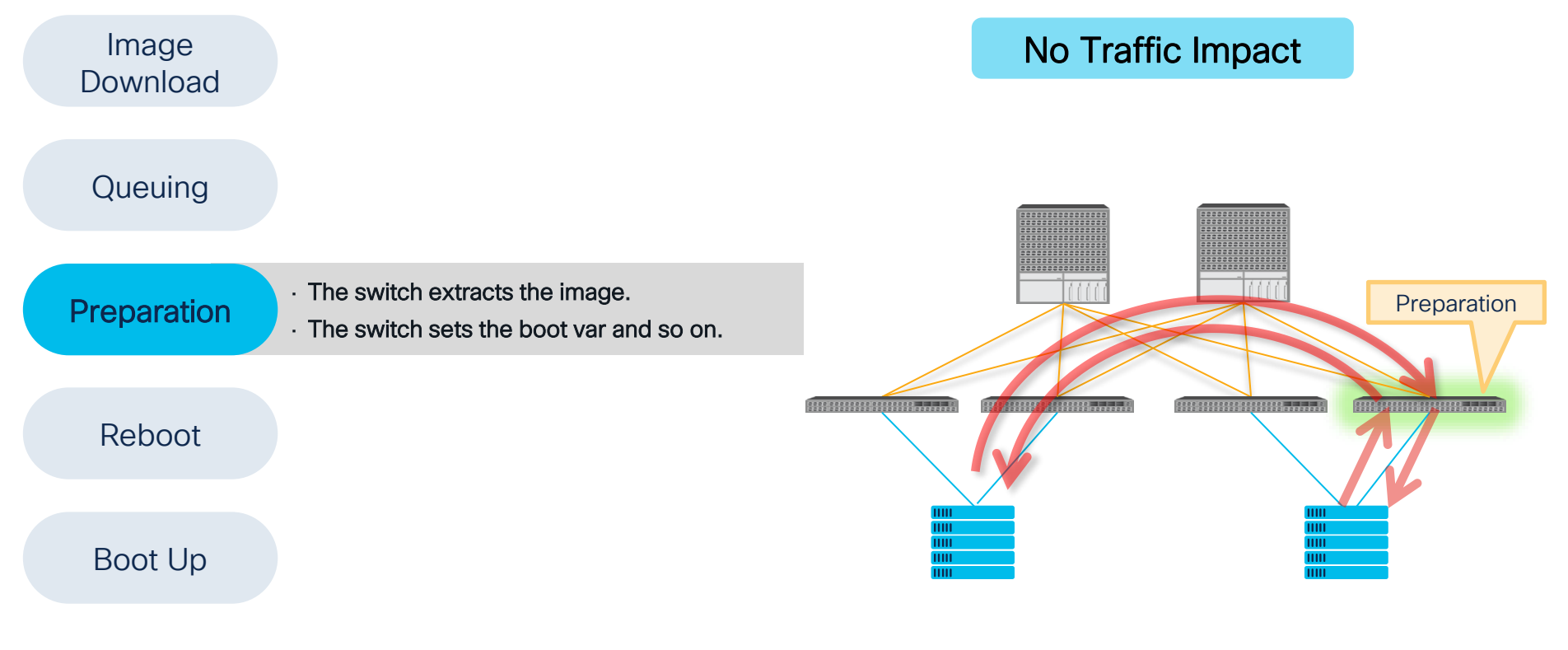

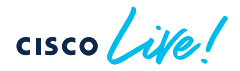

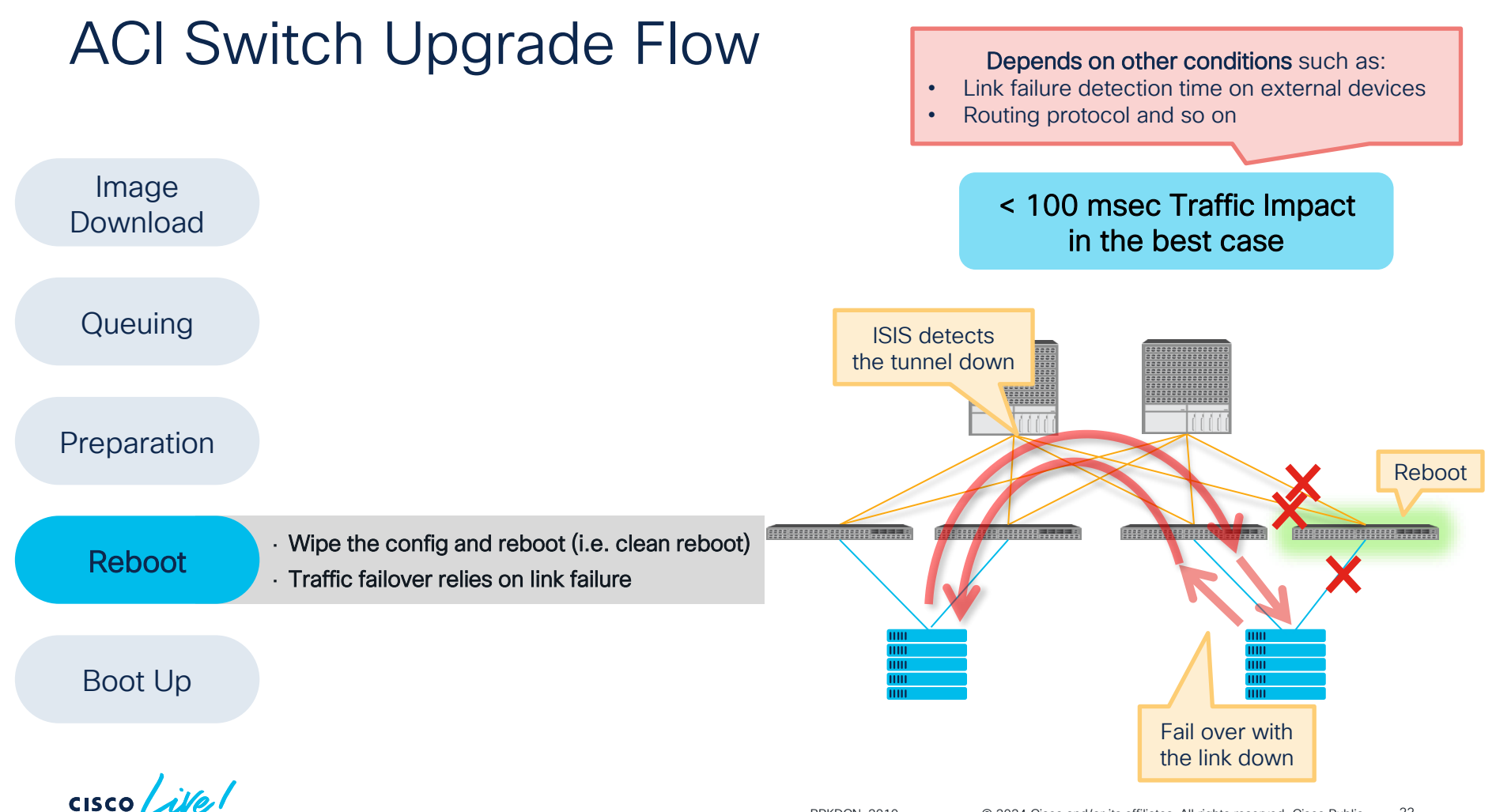

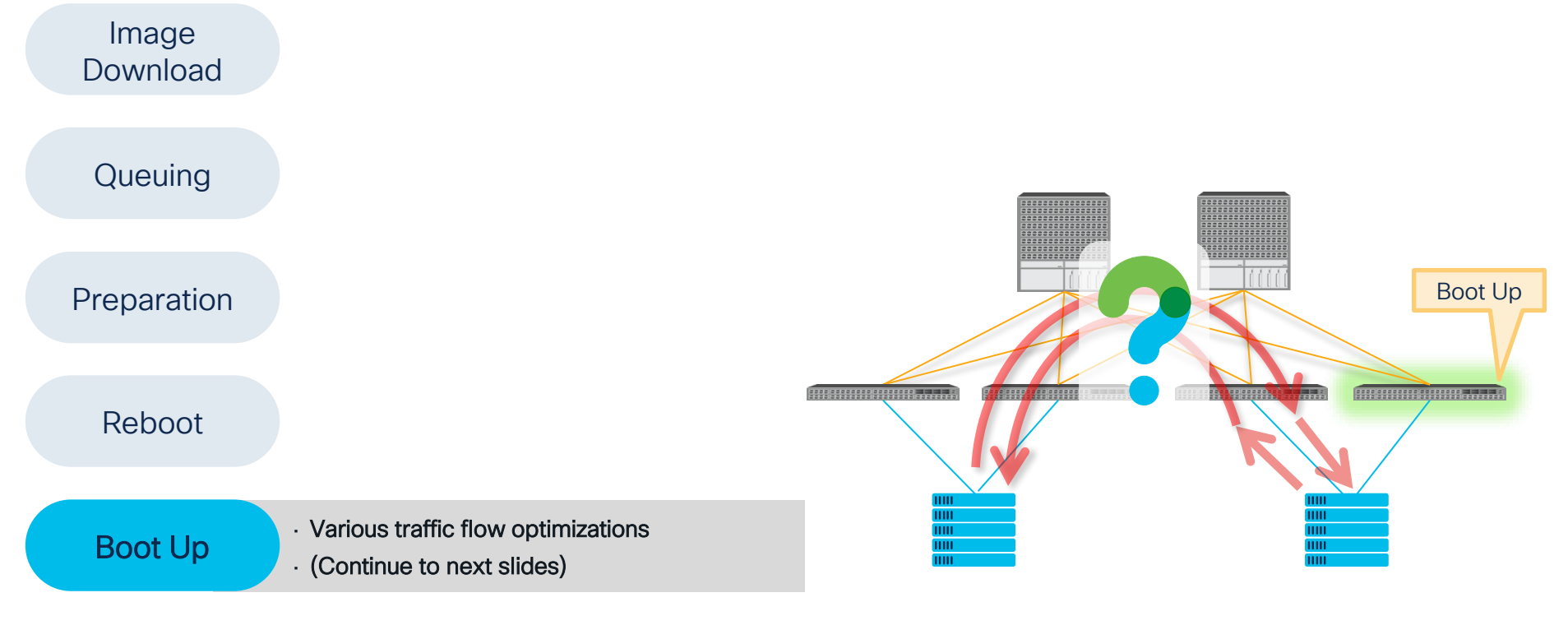

cisco live!

#### **Boot Up**

- · Various traffic flow optimizations
- Bring up fabric links
- Bring up APIC connected down links •
- Admin down other down links

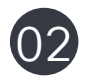

(01)

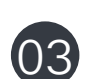

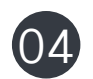

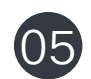

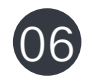

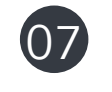

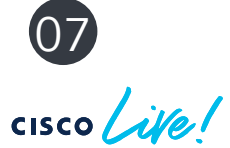

#### No Traffic Flow Change

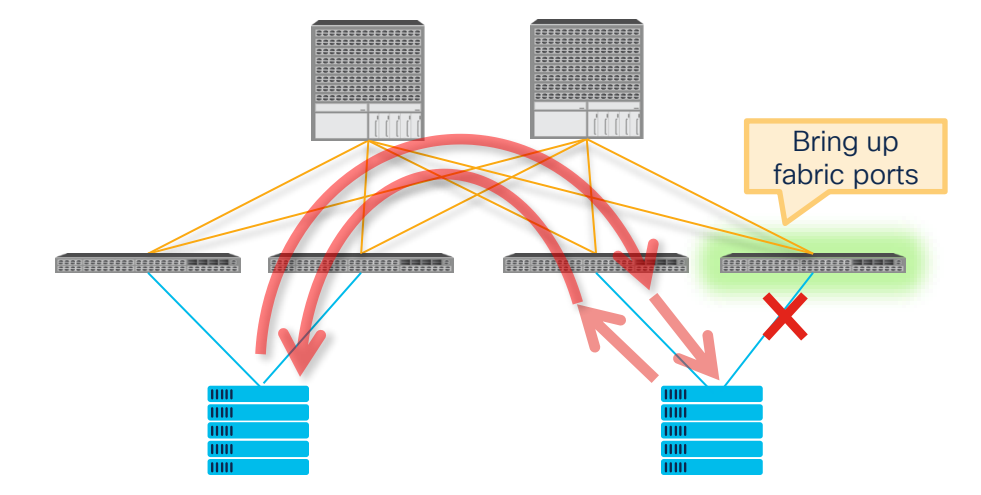

#### **Boot Up**

- · Various traffic flow optimizations
- Bring up fabric links
- Bring up APIC connected down links
- Admin down other down links

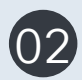

(01)

- An APIC discovers the switch via DHCP/LLDP
- The same TEP IP is assigned

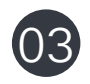

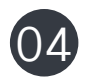

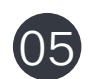

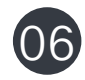

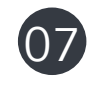

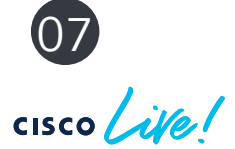

#### No Traffic Flow Change

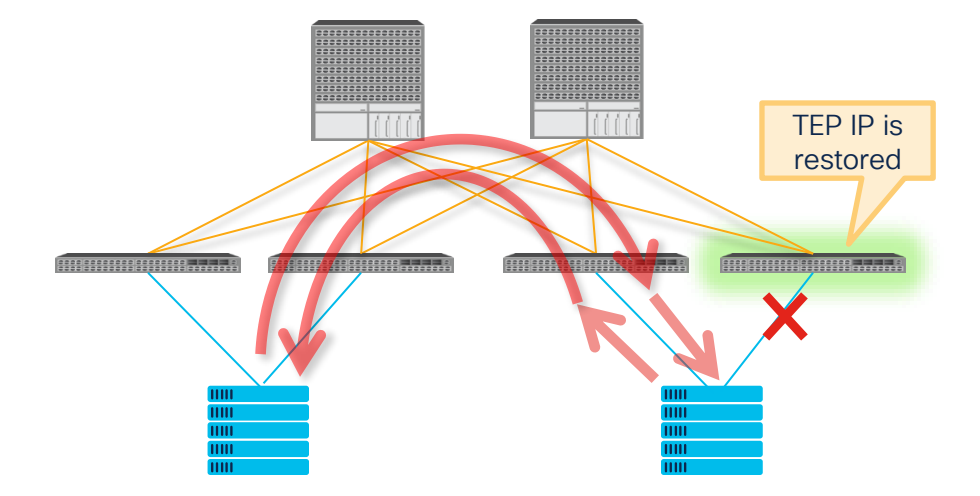

#### **Boot Up**

· Various traffic flow optimizations

- (01)
  - Admin down other down links

Bring up fabric links

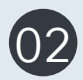

03

An APIC discovers the switch via DHCP/LLDP

Bring up APIC connected down links

- The same TEP IP is assigned
  - ISIS overload mode is activated
    - ✓ ISIS advertises the TEP IP with a large metric
    - ✓ ISIS does not advertise BD mcast groups to join

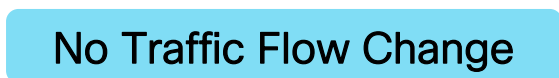

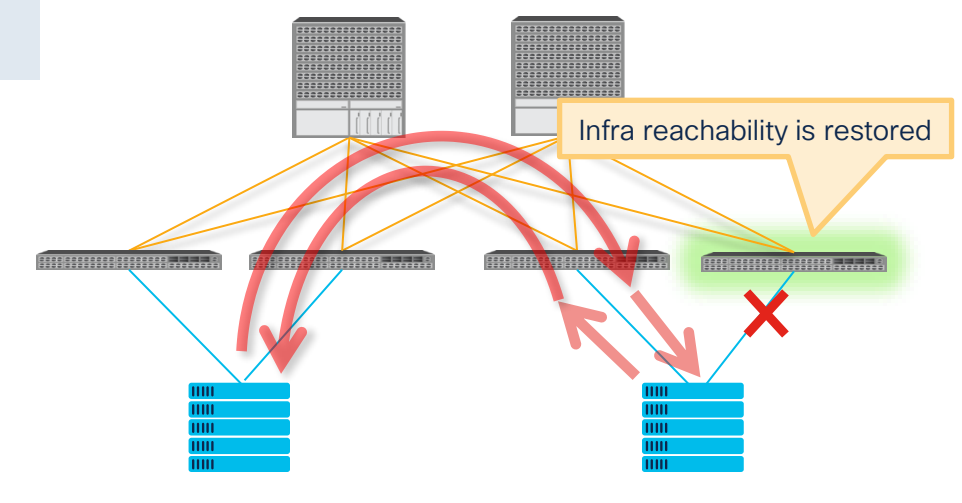

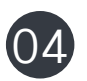

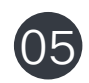

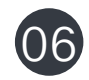

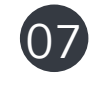

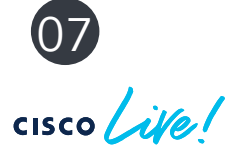

#### **Boot Up**

· Various traffic flow optimizations

- Bring up fabric links
- Bring up APIC connected down links
- Admin down other down links

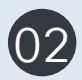

(01)

- An APIC discovers the switch via DHCP/LLDP
- The same TEP IP is assigned
  - ISIS overload mode is activated
    - ✓ ISIS advertises the TEP IP with a large metric
    - $\checkmark~$  ISIS does not advertise BD mcast groups to join

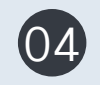

05

03

Starts downloading configurations from an APIC

#### No Traffic Flow Change

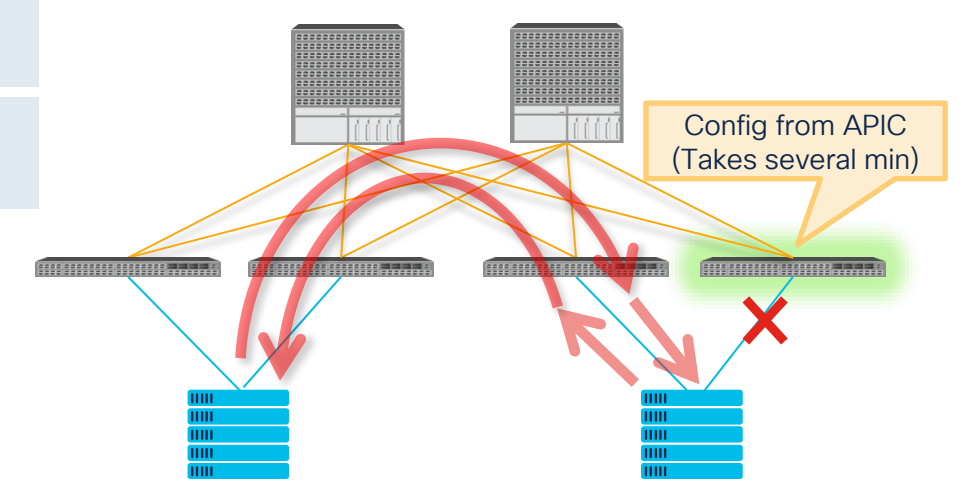

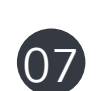

06

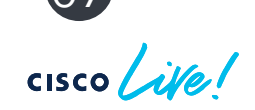

#### **Boot Up**

· Various traffic flow optimizations

- Bring up fabric links (01)
  - Bring up APIC connected down links
  - Admin down other down links

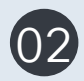

03

- An APIC discovers the switch via DHCP/LLDP
- The same TEP IP is assigned
  - ISIS overload mode is activated
    - ✓ ISIS advertises the TEP IP with a large metric
    - ✓ ISIS does not advertise BD mcast groups to join

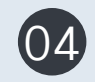

Starts downloading configurations from an APIC

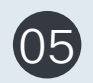

- ISIS multicast overload mode completes (i.e. flood)
- vPC peer is established at the same time

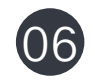

07

ISIS multicast overload timer

- Leaf nodes Fixed 1min
- Spine nodes When FTAG tree is created (Fixed 1 min prior to Switch 14.2(1))

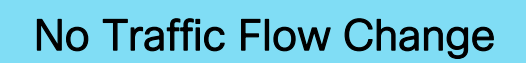

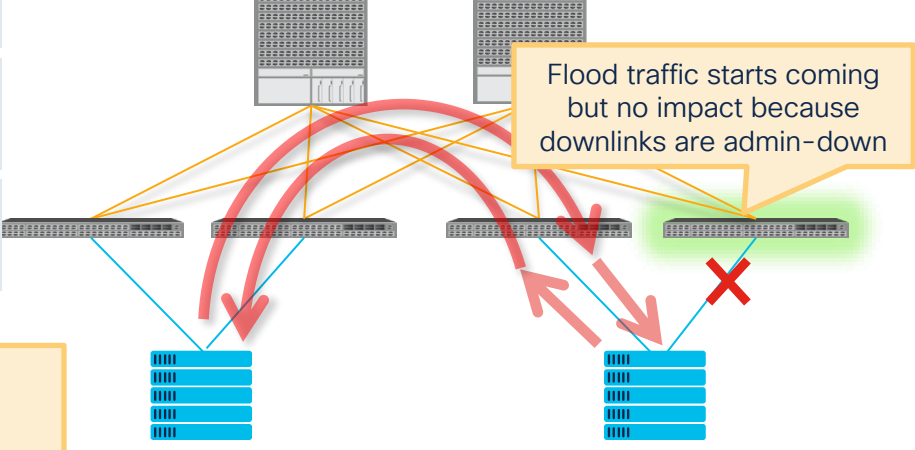

#### Boot Up

- · Various traffic flow optimizations
- Bring up fabric links
- Bring up APIC connected down links
- Admin down other down links

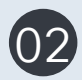

03

(01)

- An APIC discovers the switch via DHCP/LLDP
- The same TEP IP is assigned
  - ISIS overload mode is activated
    - ✓ ISIS advertises the TEP IP with a large metric
    - $\checkmark~$  ISIS does not advertise BD mcast groups to join

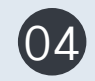

• Starts downloading configurations from an APIC

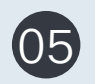

- ISIS multicast overload mode completes (i.e. flood)
- vPC peer is established at the same time

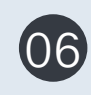

- Full configuration has been downloaded
- Bring up access links (downlinks)
- ✓ and vPC ports after vPC restore delay timer expires

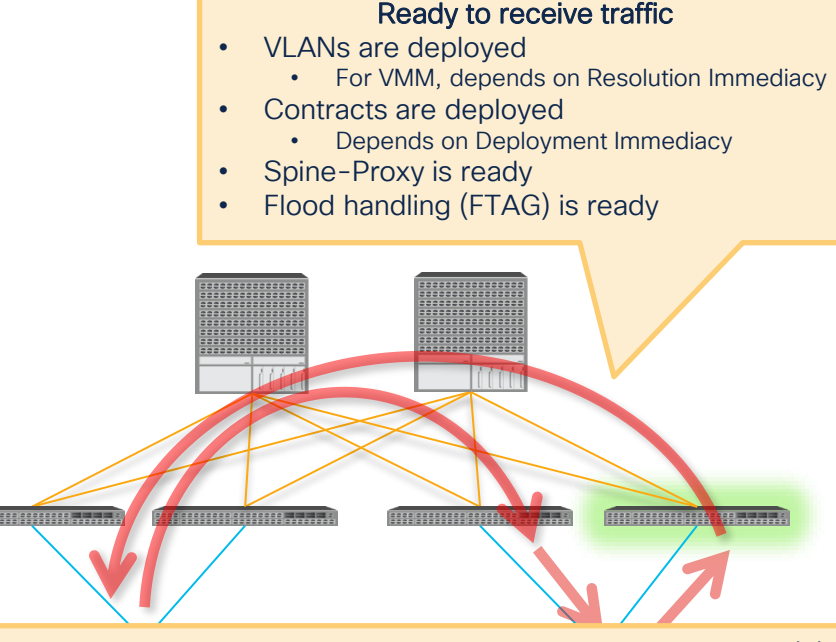

- vPC restore delay timer is fixed to 120s since Switch 12.0(2)
- vPC restore delay timer starts when vPC peer is established.

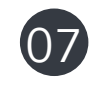

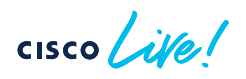

#### Boot Up

- · Various traffic flow optimizations
- Bring up fabric links
- Bring up APIC connected down links
- Admin down other down links

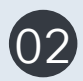

03

(01)

- An APIC discovers the switch via DHCP/LLDP
- The same TEP IP is assigned
- ISIS overload mode is activated
  - ✓ ISIS advertises the TEP IP with a large metric
  - $\checkmark~$  ISIS does not advertise BD mcast groups to join

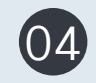

• Starts downloading configurations from an APIC

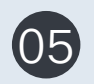

- ISIS multicast overload mode completes (i.e. flood)
- vPC peer is established at the same time

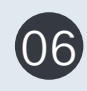

 $\left(07\right)$ 

- Full configuration has been downloaded
- ✓ Bring up access links (downlinks)
- ✓ and vPC ports after vPC restore delay timer expires
- ISIS unicast overload mode completes
  - $\checkmark$  The TEP IP is advertised with a normal metric

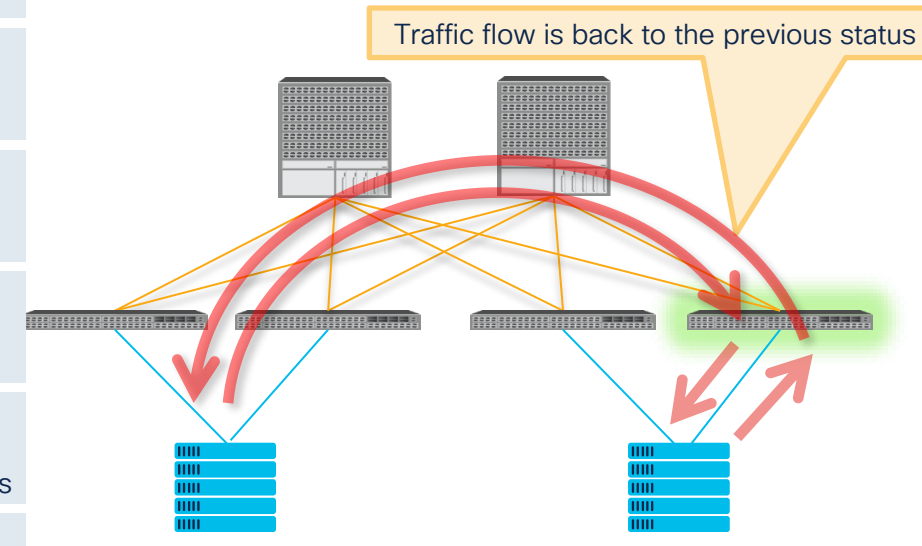

ISIS unicast overload timer - 10 min fixed for all nodes

# ACI Switch Upgrade with Graceful Option

# (a.k.a. Graceful Upgrade)

cisco ile!

### ACI Switch Upgrade with graceful option

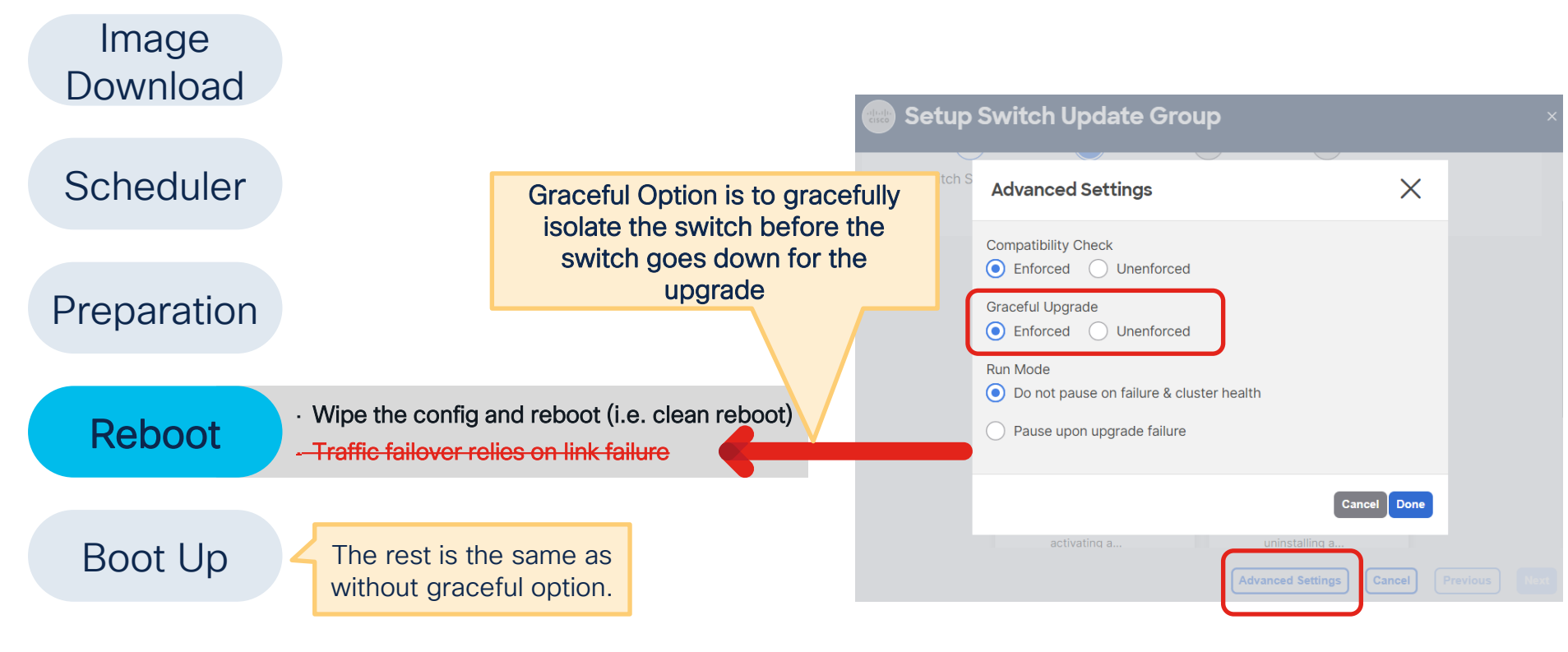

cisco live!

### Enhanced reboot sequence with graceful option

#### Graceful option disabled

Reboot

- 1. Wipe the config and reboot (i.e. clean reboot)
- 2. Traffic failover relies on user configured link failure mechanism

#### Graceful option enabled

|     | 1. Put the switch into MMode (Maintenance Mode)                                                   |
|-----|---------------------------------------------------------------------------------------------------|
|     | 1. ISIS Overload Mode enabled                                                                     |
|     | 2. Graceful Shutdown on Routing Protocols                                                         |
|     | ✓ Leaf - BGP, EIGRP, OSPF for L3Out                                                               |
|     | ✓ Spine – BGP, OSPF for IPN, GOLF                                                                 |
| oot | 3. vPC informs its peer that this switch is going down                                            |
|     | 4. LACP sends PDUs with aggregation bit zero (starting from 3.1(2))                               |
|     | External devices can exclude the link from the port-channel before the link physically goes down. |
|     | 5. Shutdown front panel ports                                                                     |
|     | <ul> <li>Leaf – all down links including APIC connected links</li> </ul>                          |
|     | 2. Wipe the config and reboot (i.e. clean reboot)                                                 |
|     |                                                                                                   |

Ret

### Traffic Disruption without Graceful Upgrade

OSPF DR reboot example

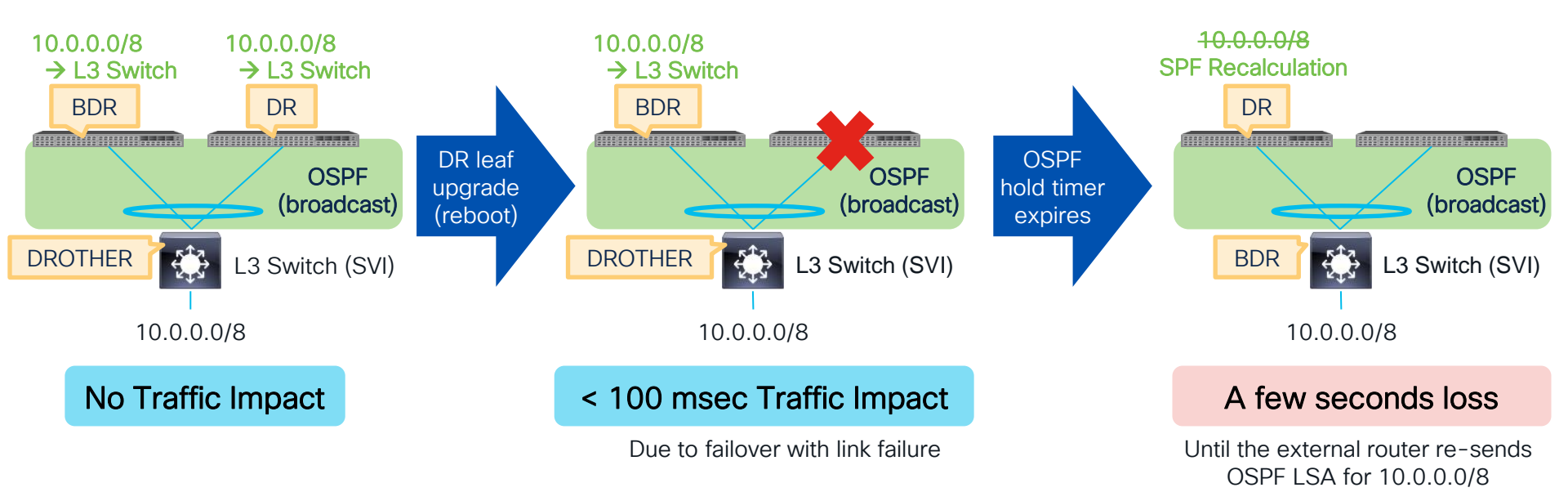

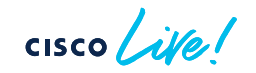

### With Graceful Upgrade

OSPF DR reboot example

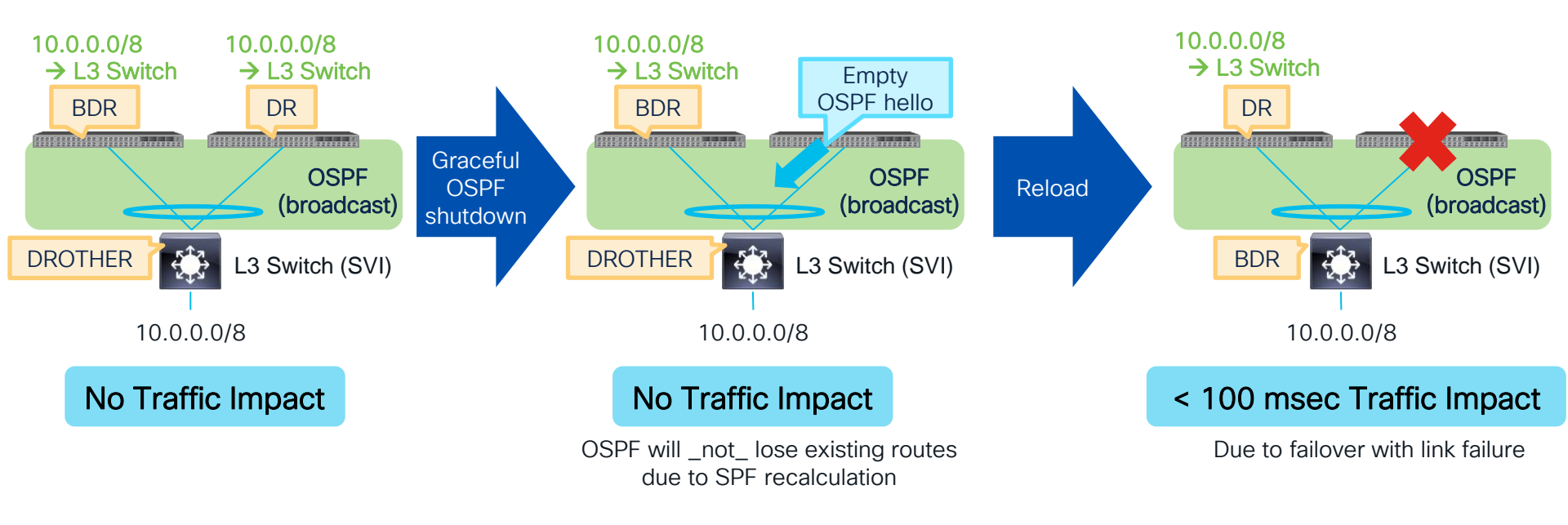

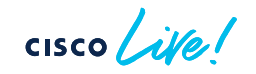

### GIR and Graceful Upgrade in ACI

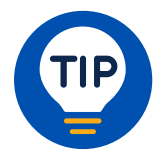

Both GIR (Graceful Insertion and Removal) and Graceful Upgrade put the switch in MMode (Maintenance Mode) to isolate the switch from the fabric.

However, the use case for these two features are completely different.

GIR (Graceful Insertion and Removal)

Use Case:

- To isolate a switch for further debugging
- To quickly restore service by isolating a malfunctioning switch

#### Difference:

 It is not supported to upgrade a switch in MMode via GIR

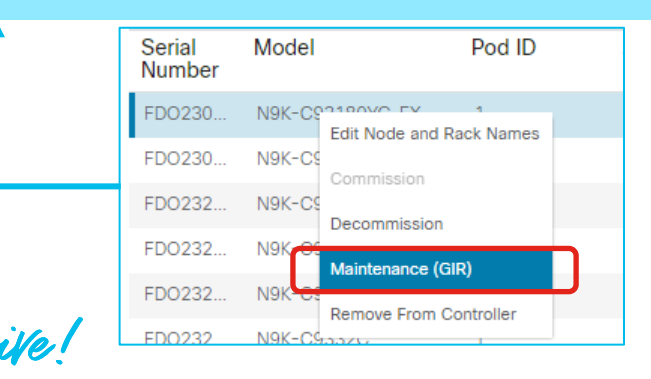

#### An upgrade with the graceful option

#### Use Case:

• To upgrade a switch after isolating the switch

#### Difference:

• The switch will communicate to APIC and perform an upgrade immediately after the switch was put into MMode.

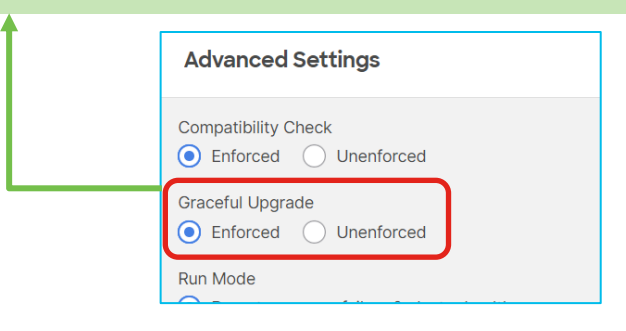
# Auto Firmware Update

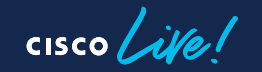

# Auto Firmware Update for APIC

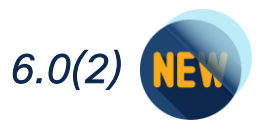

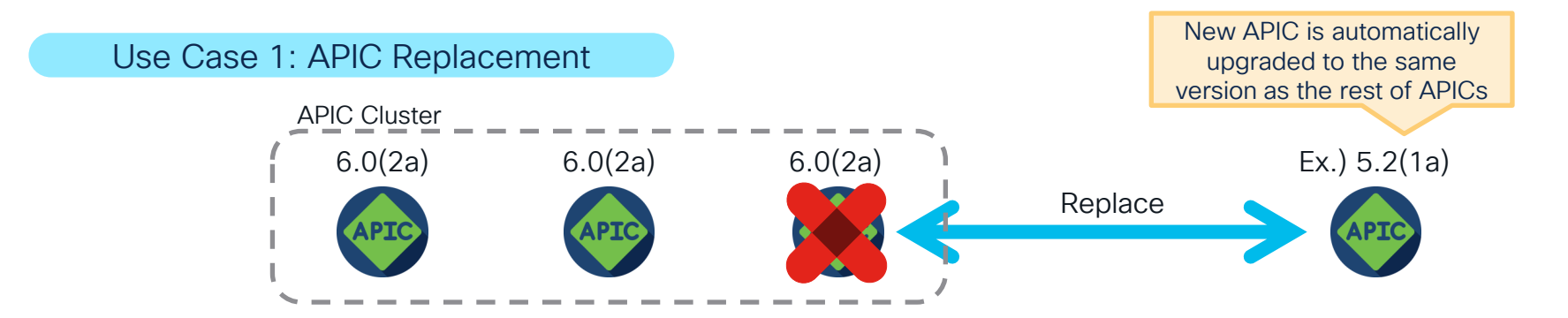

#### Use Case 2: Cluster Expansion

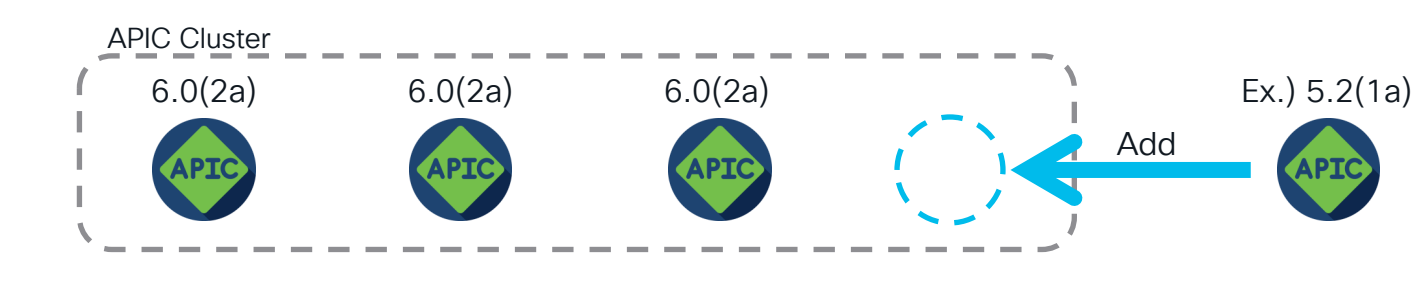

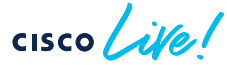

## Auto Firmware Update for Switches Enforcing Version Consistency

| Fabric | Membership                                                                                                    |                                                   |                            |                   |                        |                      |
|--------|----------------------------------------------------------------------------------------------------|---------------------------------------------------|----------------------------|-------------------|------------------------|----------------------|
|        |                                                                                                    | Registered Nodes                                  | Nodes Pending Registration | Unreachable Nodes | Unmanaged Fabric Nodes | Auto Firmware Update |
|        | When Auto Firmware Up<br>firmware for the followi<br>• A new switch discovery w<br>• A switch replacement with<br>• An initialization and redisc<br>If the new switch's noder<br>replacement scenario,<br>Otherwise, it is updated<br>Discovery. | e switch<br>re, such as a<br>ate group.<br>Switch |                            |                   |                        |                      |
|        | Auto Firmware Update on Switch I<br>Default Firmwar                                                                                                    | Discovery:  Pe Version: n9000-15.2(7f)            | ~                          |                   |                        |                      |

Fabric > Inventory > Fabric Membership > Auto Firmware Update >=5.1(1)

Admin > Firmware > Infrastructure > Nodes > Enforce Bootscript Version Validation < 5.1(1)

# 32-bit/64-bit Switch Images

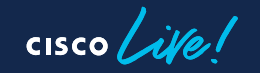

# 32-bit/64-bit switch images

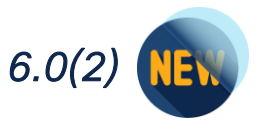

#### https://software.cisco.com

| Cisco Nexus 9000 Series ACI Mode Switch Software 64-bit<br>Release 16.0(2h)<br>aci-n9000-dk9.16.0.2h-cs_64.bin<br>Advisories | 01-Mar-2023 | 2007.44 MB | <u>+</u> \ 🖿 |
|----------------------------------------------------------------------------------------------------|-------------|------------|--------------|
| Cisco Nexus 9000 Series ACI Mode Switch Software 32-bit<br>Release 16.0(2h)<br>aci-n9000-dk9.16.0.2h.bin<br>Advisories 📑     | 01-Mar-2023 | 1893.29 MB | ±₩           |

Why? Feature Differences? Which Image? Depends on the memory None size Scalability Features (scale) are handled based 24G or less -> 32 bit To utilize the most of what switch on switch model. Otherwise -> 64 bit hardware has to offer. No feature differences specific to image type (32/64 bits). Note: Fixed per switch model in ACI Switch 16.0(2)

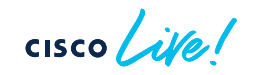

## Upgrade Procedure Regular One (ex. 4.2 -> 5.2)

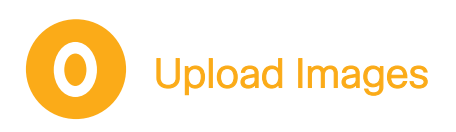

- Upload target APIC image to APICs
- 2. Upload target switch images to APICs

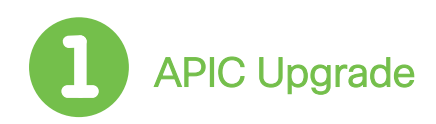

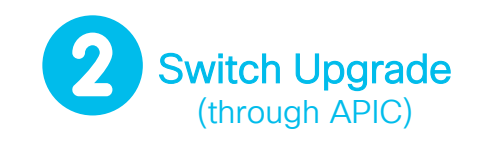

1. Upgrade APIC cluster

- Download the switch images from APICs to switches
- 2. Upgrade switches

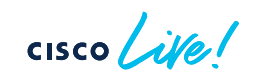

# Upgrade Procedure

## Specific to pre-6.0(2) -> 6.0(2) or later (ex. 5.2.7 -> 6.0.2)

except 5.2(8), 5.3

Upload Images

- 1. Upload target APIC image to APICs
- 2. Upload target switch images to APICs

Do not upload switch images (16.0(2) or later) until APICs are upgraded. If your APICs are on 5.2(8), 5.3, no need to worry about this

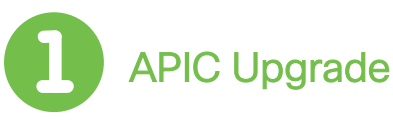

1. Upgrade APIC cluster

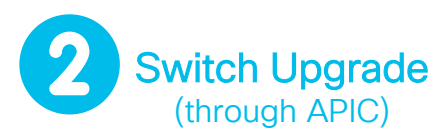

- Upload target switch images to APICs
- 2. Download the switch images from APICs to switches
- 3. Upgrade switches

ACI Upgrade Guide:

https://www.cisco.com/c/en/us/td/docs/dcn/aci/apic/all/apic-installation-aci-upgradedowngrade/Cisco-APIC-Installation-ACI-Upgrade-Downgrade-Guide/m-aci-upgrade-downgradearchitecture.html#Cisco\_Reference.dita\_22480abb-4138-416b-8dd5-ecde23f707b4

# Upgrade Procedure

Anything -> 6.0(2) or later (ex. 5.2.7->6.0.4, 6.0.2->6.0.4 etc.)

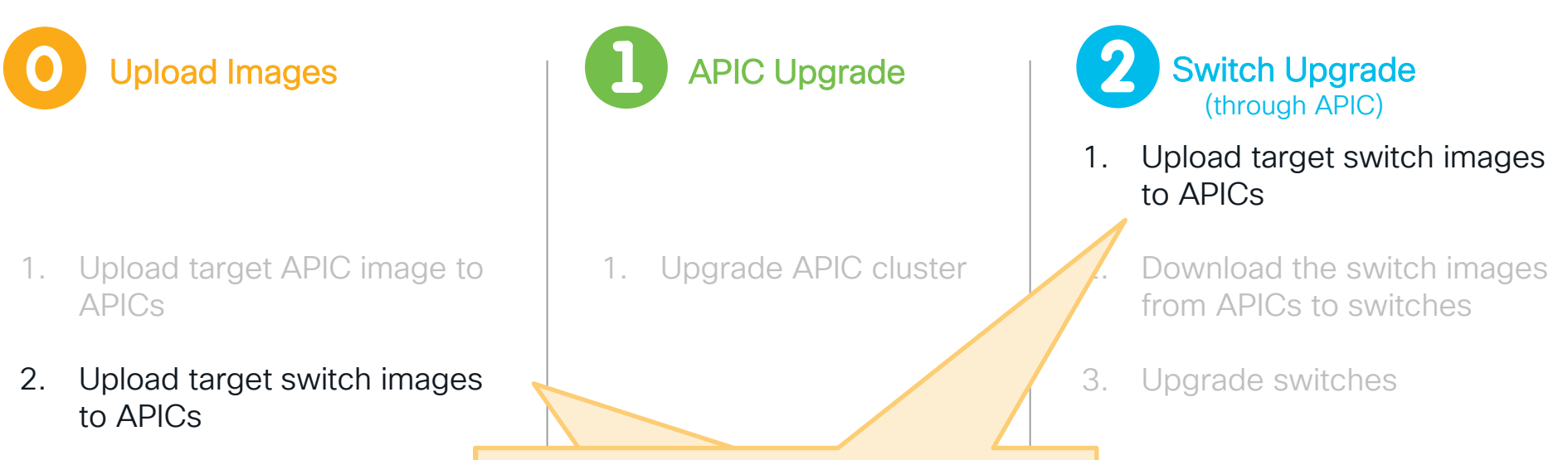

In either case, upload BOTH 32- and 64-bit images to APICs. APICs will pick the appropriate image for each switch.

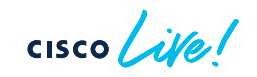

# Upgrade Enhancements

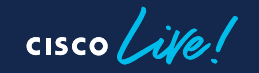

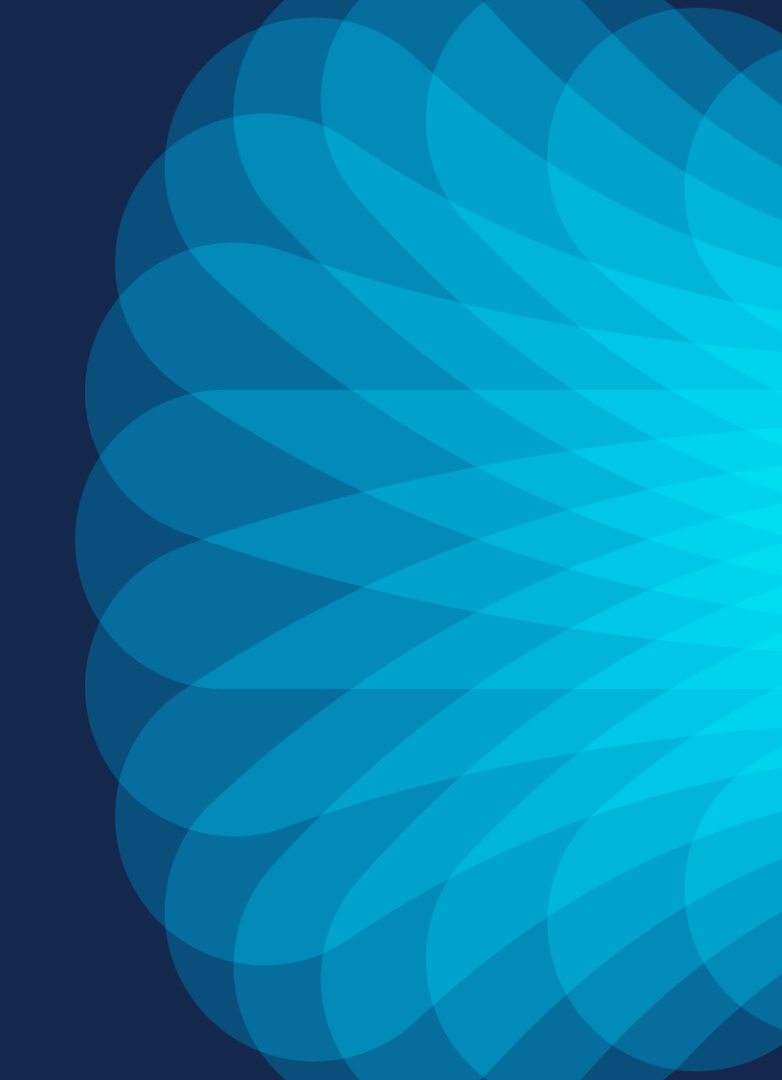

# ACI Upgrade Enhancement Quick Summary

|              | Supported<br>APIC versions                   | 4.1(1) | 4.2(1)       | 4.2(5)       | 5.2(1)       | 5.2(3)       | 6.0(2)   | 6.0(3)       | Switch version requirements |
|--------------|----------------------------------------------|--------|--------------|--------------|--------------|--------------|----------|--------------|-----------------------------|
| Lingrada     | Switch Image Pre-download                    |        | $\checkmark$ | $\checkmark$ | $\checkmark$ | $\checkmark$ | V        | $\checkmark$ | 14.1(1) or later            |
| Time         | Multi-Pod Parallel Switch Upgrade            |        |              | $\checkmark$ | $\checkmark$ | $\checkmark$ | V        | $\checkmark$ | No requirements             |
|              | Unlimited Parallel Switch Upgrade By Default |        |              | $\checkmark$ | $\checkmark$ | $\checkmark$ | V        | $\checkmark$ | No requirements             |
|              | Faster APIC Data Conversion                  |        |              |              |              |              |          | $\checkmark$ | N/A                         |
| Visibility   | APIC Detailed Install Stage                  |        |              | $\checkmark$ | $\checkmark$ | $\checkmark$ | V        | $\checkmark$ | N/A                         |
|              | Switch Image Download Progress               |        |              | V            | $\checkmark$ | $\checkmark$ | V        | $\checkmark$ | 14.5(1) or later            |
|              | Built-in Pre-Upgrade Validation              |        | $\checkmark$ | V            | $\checkmark$ | $\checkmark$ | V        | <b>V</b>     | No requirements             |
|              | Pre-Upgrade Validator App                    |        |              |              | <b>V</b>     | <b>V</b>     | V        | ✓            | No requirements             |
| Operation    | SMU Support                                  |        |              |              | $\checkmark$ | $\checkmark$ | <b>V</b> | <b>V</b>     | 15.2(1) or later            |
| Optimization | Auto EPLD/FPGA upgrade                       |        |              |              | $\checkmark$ | $\checkmark$ | ✓        | ✓            | 15.2(1) or later            |
|              | NXOS to ACI auto conversion via POAP         |        |              |              |              | <b>V</b>     | <b>V</b> | $\checkmark$ | 15.2(3) or later            |
|              | Auto Firmware Update for APIC                |        |              |              |              |              | V        | ✓            | N/A                         |
|              | Auto Firmware Update for switches            | V      | V            | V            | $\checkmark$ | V            | V        | <b>V</b>     | No requirements             |

# Agenda

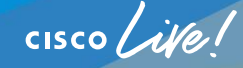

- Upgrade Architecture
  - ACI Firmware Upgrade Types
  - Upgrade Architecture APIC
  - Upgrade Architecture Switches
  - (Bonus) Upgrade Enhancements
- Best Practices
  - Best Practices Workflow Review
  - Best Practices Configurations
  - "Pre-Upgrade Validation" Review and Execution
  - "Do's and Don'ts"

# ACI Firmware Upgrade Best Practice Checklist

Determine Desired Software and Check Support Matrix

Review and Implement Best Practice Configurations

Discover and Clear any issues raised from "pre-upgrade validations"

V

Review Upgrade Architecture and "do's and don'ts"

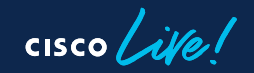

# ACI Software Life Cycle

Cisco Recommended Software Releases

duadu.

https://www.cisco.com/c/en/us/td/do cs/switches/datacenter/aci/apic/sw/re commendedrelease/b Recommended Cisco ACI Releases.html

#### 2

#### **Cisco ACI Release Notes**

https://www.cisco.com/c/en/us/suppo rt/cloud-systemsmanagement/application-policyinfrastructure-controller-apic/tsdproducts-support-series-home.html Cisco ACI Upgrade/Downgrade Support Matrix

3

https://www.cisco.com/c/dam/en/us/t d/docs/Website/datacenter/apicmatrix /index.html

| cisco | APIC Upgrade/Downgrade Support Matrix |
|-------|---------------------------------------|
|       |                                       |

This page provides Cisco APIC software upgrade and downgrade information based on current and target releases. The provided upgrade paths have been tested and validated by Cisco, Cisco partners, or both.

For an overview of the entire fabric upgrade process, including relevant reference and procedure documents, see the Cisco ACI Upgrade Checklist.

~

~

For feedback on this tool, send email to apic-docfeedback@cisco.com.

| I am upgrading | $\bigcirc$ I am downgrading |
|----------------|-----------------------------|
|----------------|-----------------------------|

From release 3.2(10)
To release 4.2(7)

Current release: 3.2(10)

Determines if Multi-Step Upgrade is Required

Target release: 4.2(7) [∠]

Recommended path: Direct path from Current Release. [Show All]

## ACI Upgrade Overview

5

#### Review the ACI Upgrade/Downgrade Guide!

https://www.cisco.com/c/en/us/td/docs/dcn/aci/apic/all/apicinstallation-aci-upgrade-downgrade/Cisco-APIC-Installation-ACI-Upgrade-Downgrade-Guide/m-aci-firmware-upgradeoverview.html#id\_48185

| Q Find Matches in This Book                                                                                                    |                                                                                                    | Save                                                                                                    |  |  |  |  |                                                                                                    |
|----------------------------------------------------------------------------------------------------|----------------------------------------------------------------------------------------------------|----------------------------------------------------------------------------------------------------|--|--|--|--|----------------------------------------------------------------------------------------------------|
| Workflow to Upgrade the Cisco ACI Fabric                                                                                                    |                                                                                                    |                                                                                                    |  |  |  |  |                                                                                                    |
| Cisco APIC centrally manages the upgrade for the entire fabric. The Cisco APIC acts as the repository of the image (for example, the firmware                                                                                                    |                                                                                                    |                                                                                                    |  |  |  |  |                                                                                                    |
| epository) and as the booting server. Leaf switches and spine switches have connectivity to the Cisco APIC through the ACI infra network, and when                                                                                                    |                                                                                                    |                                                                                                    |  |  |  |  |                                                                                                    |
| pgrading, the switches download the firmware from the Cisco APIC. This section provides the recommended steps for a successful upgrade.                                                                                                    |                                                                                                    |                                                                                                    |  |  |  |  |                                                                                                    |
| 1. Pick your target APIC and ACI switch versions.                                                                                                    |                                                                                                    |                                                                                                    |  |  |  |  |                                                                                                    |
| a. Both APICs and ACI switches must be upgraded to the same version.                                                                                                    |                                                                                                    |                                                                                                    |  |  |  |  |                                                                                                    |
| b. APIC and ACI switch versions that are compatible to each other are described in the form of x.y(z) and 1x.y(z). For instance, APIC version 5.2(1g) corresponds to ACI switch version 15.2(1g).                                                                 |                                                                                                    |                                                                                                    |  |  |  |  |                                                                                                    |
|                                                                                                    |                                                                                                    |                                                                                                    |  |  |  |  | c. Check the Release Notes (APIC and ACI switches) for the target version for any open caveats or defects. |
| 2. See the APIC Upgrade/Downgrade Support Matrix for the supported upgrade paths from your current version.                                                                                                    |                                                                                                    |                                                                                                    |  |  |  |  |                                                                                                    |
| a. If your current version and the target version are too far apart, you might need to upgrade both your APICs and switches to an intermediate version suggested in the APIC Upgrade/Downgrade Support Matrix first. See Multistep Upgrades for more information. |                                                                                                    |                                                                                                    |  |  |  |  |                                                                                                    |
|                                                                                                    | <ul> <li>Q Find Matches in This Book</li> <li>Workflow to Upgrade the Cisco ACI Fabric</li> <li>Cisco APIC centrally manages the upgrade for the entire fabric. The Cisco APIC acts as the repository of the image (for example, the firmware repository) and as the booting server. Leaf switches and spine switches have connectivity to the Cisco APIC through the ACI infra network, and whe upgrading, the switches download the firmware from the Cisco APIC. This section provides the recommended steps for a successful upgrade.</li> <li>Pick your target APIC and ACI switch versions.</li> <li>a. Both APICs and ACI switches must be upgraded to the same version.</li> <li>b. APIC and ACI switch versions that are compatible to each other are described in the form of x.y(z) and 1x.y(z). For instance, APIC version 5.2(1) corresponds to ACI switch version 15.2(1g).</li> <li>c. Check the <i>Release Notes</i> (APIC and ACI switches) for the target version for any open caveats or defects.</li> <li>See the <i>APIC Upgrade/Downgrade Support Matrix</i> for the supported upgrade paths from your current version.</li> <li>a. If your current version and the target version are too far apart, you might need to upgrade both your APICs and switches to an intermediate version suggested in the <i>APIC Upgrade/Downgrade Support Matrix</i> first. See Multistep Upgrades for more information.</li> </ul> | <ul> <li>Rend Matches in This Book</li> <li>Workflow to Upgrade the Cisco ACI Fabric</li> <li>Cisco APIC centrally manages the upgrade for the entire fabric. The Cisco APIC acts as the repository of the image (for example, the firmware repository) and as the booting server. Leaf switches and spine switches have connectivity to the Cisco APIC through the ACI infra network, and when upgrading, the switches download the firmware from the Cisco APIC. This section provides the recommended steps for a successful upgrade.</li> <li>Pick your target APIC and ACI switch versions.</li> <li>a. Both APICs and ACI switch versions that are compatible to each other are described in the form of x.y(z) and 1x.y(z). For instance, APIC version 5.2(1g) corresponds to ACI switch version 15.2(1g).</li> <li>c. Check the <i>Release Notes</i> (APIC and ACI switches) for the target version for any open caveats or defects.</li> <li>See the <i>APIC Upgrade/Downgrade Support Matrix</i> for the supported upgrade paths from your current version.</li> <li>a. If your current version and the target version are too far apart, you might need to upgrade both your APICs and switches to an intermediate version suggested in the <i>APIC Upgrade/Downgrade Support Matrix</i> first. See Multistep Upgrades for more information.</li> </ul> |  |  |  |  |                                                                                                    |

cisco live!

# **CIMC** Version Compatibility

Option 1: Support Matrix https://www.cisco.com/c/dam/en/us/td/docs/Website/datacenter/apicmatrix/index.html

| APIC Software Upgrade/Downgrade Support Matrix                                                                                                    |                                                                                                    |
|----------------------------------------------------------------------------------------------------|----------------------------------------------------------------------------------------------------|
| This page provides Cisco APIC software upgrade and downgrade information based on current and target releases. The provided upgrade paths have been tested and validated by Cisco, Cisco partners, or both.<br>For an overview of the entire fabric upgrade process, including relevant reference and procedure documents, see the Cisco ACI Upgrade Checklist.<br>For feedback on this tool, send email to apic-docfeedback@cisco.com. | Recommended software for target release:<br>This is a list of recommended releases, not the only supported releases for your target APIC release.<br>Check the specific software's <i>Release Notes</i> and documentation for other release versions supported for your target APIC release.<br>• Cisco NX-OS ACI-mode version: 15.2(7)<br>• Cisco NAV-OS ACI-mode version: 3.7(2g)<br>• Cisco ACI Virtual Edge version: 3.2(4b) |
| From release [42(7)  To release [52(7)                                                                                                    | <ul> <li>Cisco IMC version: UCS C220/C240 M5 (APIC-L3/M3): 4.1(3f); UCS C220/C240 M4 (APIC-L2/M2): 4.1(2g); UCS C220/C240 M3 (APIC-L1/M1): 3.0(4l)</li> </ul>                                                                                                    |
|                                                                                                    | Canonical version: Ussuri                                                                                                    |

### **Option 2: APIC Release Note**

https://www.cisco.com/c/en/us/support/cloud-systems-management/application-policy-infrastructure-controllerapic/tsd-products-support-series-home.html

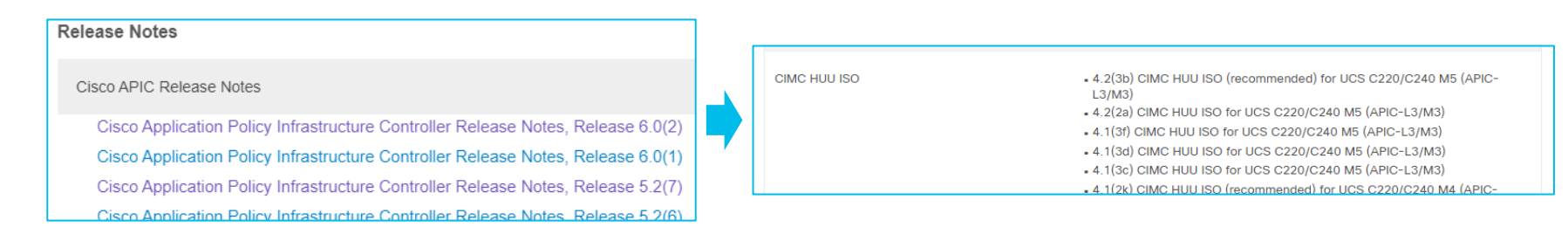

6

# ACI Firmware Upgrade Best Practice Checklist

Determine Desired Software and Check Support Matrix

Review and Implement Best Practice Configurations

Discover and Clear any issues raised from "pre-upgrade validations"

 $\checkmark$ 

Review Upgrade Architecture and "do's and don'ts"

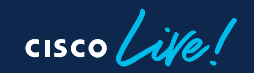

# Back Up Configuration

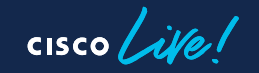

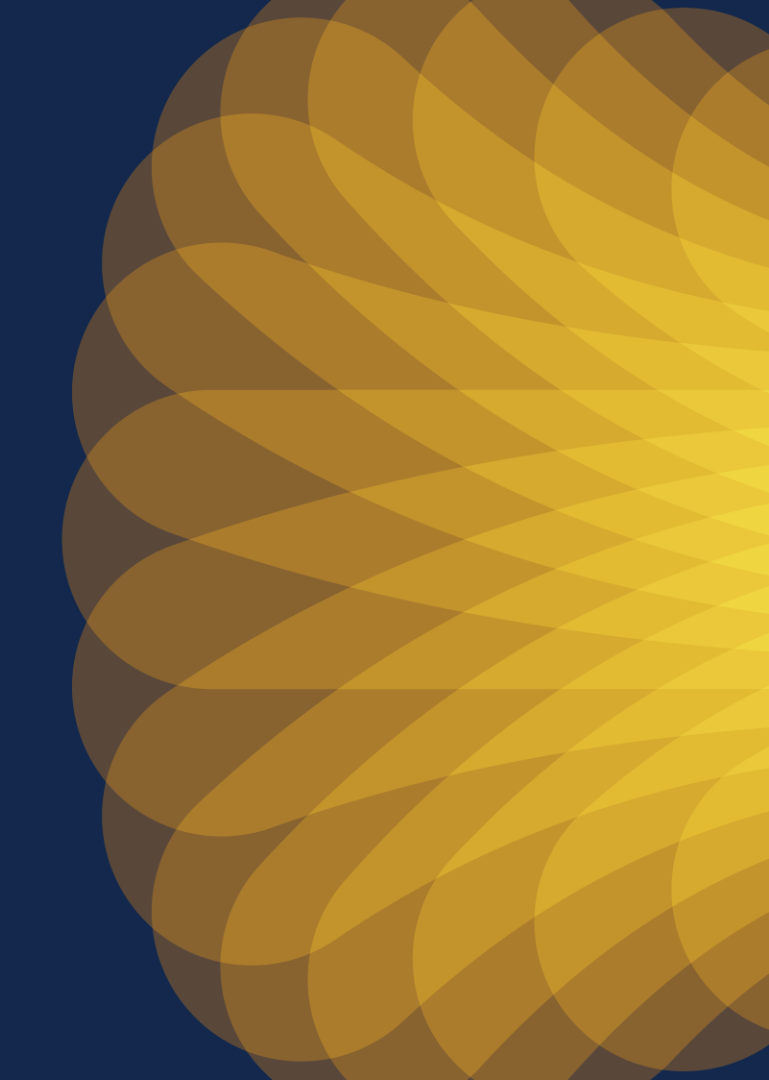

# Back Up Configuration with AES File Encryption

- The AES passphrase that generates the encryption keys cannot be recovered or read by an ACI administrator or any other user. The AES passphrase is not stored. Copy your passphrase somewhere safe!
- Setup automatic backups on a scheduler to maintain a consist and up to date backup at all times. Always export it to a remote location.
- In case of upgrade failure, AES backup can be used to recover the system non-disruptively as worst case scenario.

#### Pre ACI v4.0.1 Setting Location:

Admin > AAA > AES Encryption Passphrase and Keys for Config Export (and Import)

Technote For Import/Export:

https://www.cisco.com/c/en/us/td/docs/switches/datacenter/aci/apic/sw/kb/b KB Using Import Export to Recover Config States.html

BRKDCN-2910

Setting Global AES Encryption allows all the secure properties of the configuration (like credentials) to be successfully ահանո APIC cisco imported when restoring the fabric Fahric Virtual Networking Smart Licensing | Faults | Config Zones | Events | Audit Log | Active Sessions System Settings  $(\hat{\mathbf{D}})$ Global AES Encryption Settings for all Configuration Import and Export 00 = APIC Connectivity Preferences History APIC Passphrase BD Enforced Exception List 0 ± %-BGP Route Reflector hese encryption settings apply to all the configuration imports and exports within APIC. Control Plane MTU COOP Group Date and Time Enable Encryption: Encrypted Passphrase: \$6\$ZTELPNNUQWLO\$emxrx5VwE9.di6qbsNq40t\_6b0ki/3nTLKun2oNQsb1JNz/9jGk17O5k3dM Endpoint Controls Key Configured: Yes Fabric Security Passphrase: ..... Fabric-Wide Settings Confirm Passphrase: ..... Global AES Passphrase Encryption Settings Time Generated (date): 2021-09-16T12:46:43.380+02:00 Global Endpoints (Beta)

#### ACI v4.0.1 and later Location:

System > System Settings > Global AES Passphrase Encryption Settings

# Switch Upgrade Groups

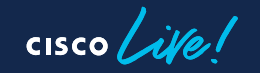

# ACI Firmware Upgrade Best Practice 101

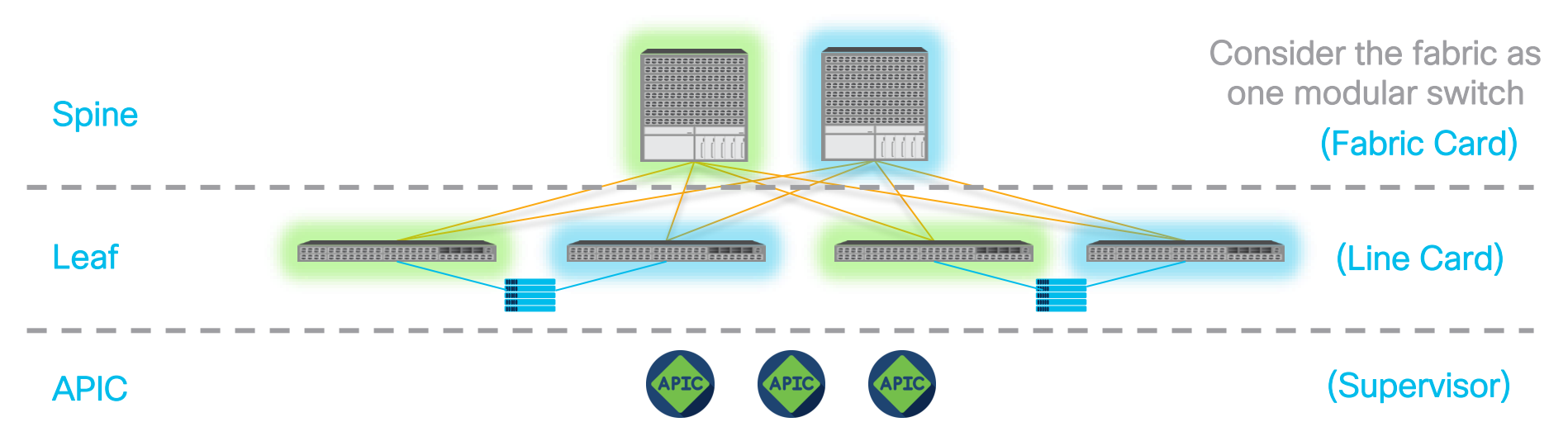

ACI is a solution to manage multiple switches as if it's one huge switch

- > APIC (i.e. SUP of the fabric) can be upgraded non-disruptively.
- Each switch (i.e. modules of the fabric) can intelligently choose appropriate switch nodes for non-disruptive traffic flow

Always keep hardware redundancy to achieve zero-to-minimum traffic disruption

- 1. Upgrade Green switch groups
- 2. Upgrade Blue switch groups

# Switch Upgrade Advanced Options

### Upgrade Group

- Name
- Node ID List
- Target Firmware Version
- Scheduler
- Ignore Compatibility Check
- Graceful option
- Run Mode

\*Later Releases, ie: 5.2\* Edit > Version Selection > Advanced Settings

#### Advanced Settings

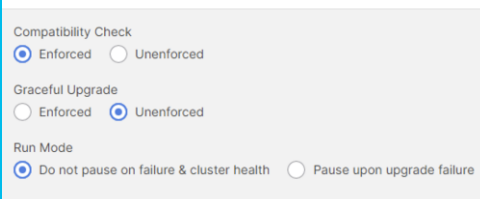

- Rule of Thumb Change defaults only when you must.

## <u>Compatibility Check (default: Enforced)</u>

Only unenforce in a lab where you would like to ignore the supported upgrade path.

## Graceful Upgrade (default: Unenforced)

Only enforce when sub-100ms routing protocol convergence is required. Never enforce this when hardware redundancy is lacking. (single spine/leaf pod)

### Run Mode (default < 5.1: pause upon upgrade failure (default >= 5.1: don't pause upon upgrade failure)

By default, APIC scheduler will stop putting new switches into queue if

- a) APIC cluster is not fully-fit
- b) The upgrade of previous switches in the same upgrade group failed.

Ex.) You have 20 leafs in a group. If 1 fails, it will pause all remaining switches that are still queued. If other 19 leafs already started upgrade procedure, those will not be paused.

# IS-IS Metric Policy for Multi-Pod and Multi-Site

cisco live!

## Helpful Tips for Multi-Pod / Multi-Site ISIS Metric Policy Configuration

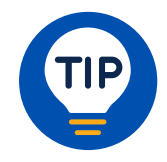

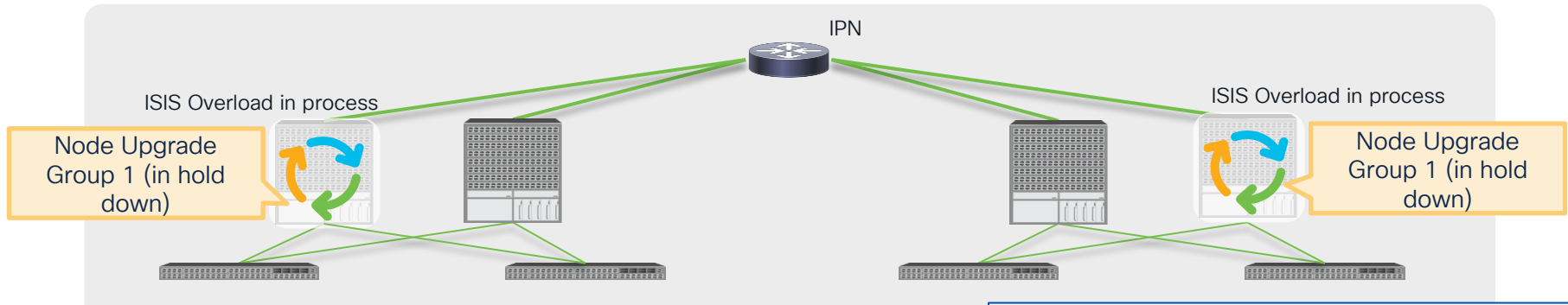

- Default fabric wide IS-IS metric is set at 63 (max value)
- During upgrade, spines set the overload mode while policy is being downloaded.
- If fabric-wide value is already at max, the overload functionality is ineffective.
- This can create unexpected traffic interruption if leaf sends traffic to a spine which is not fully upgraded.

| ISIS Domain Policy - ISIS Policy default |                                       |         |            |  |  |  |  |  |
|------------------------------------------|---------------------------------------|---------|------------|--|--|--|--|--|
|                                          |                                       |         |            |  |  |  |  |  |
|                                          |                                       |         |            |  |  |  |  |  |
| Properties                               |                                       |         |            |  |  |  |  |  |
|                                          | Name:                                 | default |            |  |  |  |  |  |
|                                          | ISIS MTU:                             | 1492    | $\bigcirc$ |  |  |  |  |  |
|                                          | ISIS metric for redistributed routes: | 63      | $\Diamond$ |  |  |  |  |  |

Settings > ISIS Policy (Default Config)

## Helpful Tips for Multi-Pod / Multi-Site ISIS Metric Policy Configuration

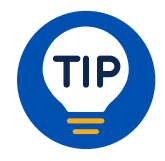

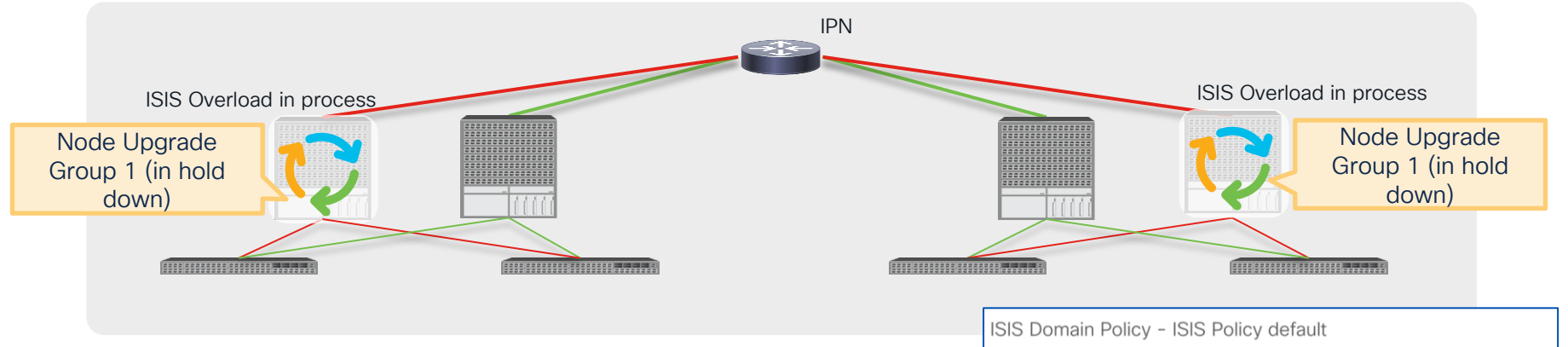

- By Lowering the Value, Remote POD TEP Routes will be preferred through the remaining spines in each POD.
- Once Overload is completed, the spine which was upgraded will advertise these routes using the metric configured.
- This results in ECMP between all spines after the upgrade has completed.

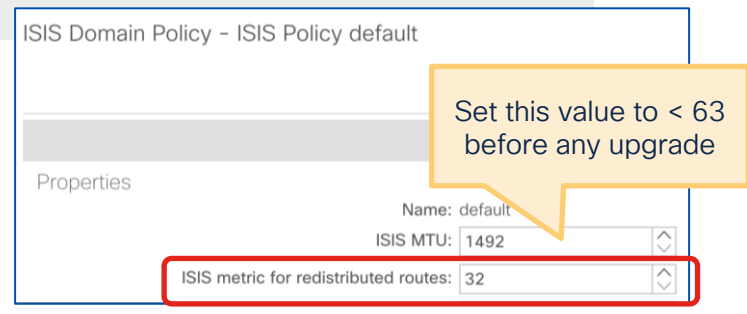

### Settings > ISIS Policy

cisco /

# ACI Firmware Upgrade Best Practice Checklist

Determine Desired Software and Check Support Matrix

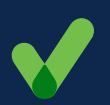

Review and Implement Best Practice Configurations

Discover and Clear any issues raised from "pre-upgrade validations"

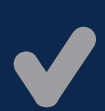

Review Upgrade Architecture and "do's and don'ts"

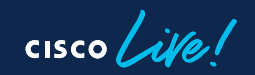

## Does your fabric look like this?

| System Tenants Fa          | abric Virtual Networking      | Admin       | Operations     | Apps        | Integrations |                 |                                                        |            |
|----------------------------|-------------------------------|-------------|----------------|-------------|--------------|-----------------|--------------------------------------------------------|------------|
| QuickStart   Dashboard   0 | Controllers   System Settings | Smart Licer | nsing   Faults | i   History | Config Zones | Active Sessions | s   Security                                           |            |
| System Health              | ♥ Minor                       |             |                |             |              |                 |                                                        | ?          |
| Zoom IH ID All             |                               |             |                |             |              |                 |                                                        |            |
|                            | • •                           | •           | •              | •           | •            | • •             | Monday, Feb 7, 10:04<br>Fabric Health: <b>75</b> score | •          |
|                            |                               |             |                |             |              |                 | System H                                               | Health     |
| Counts by Domain           |                               |             |                |             |              |                 | Toponts with Hoalt                                     | h < 00     |
| Acknowledged Faults        | Hide Delegate                 | d Faults    | •              | •           | 09:45        | 09:50           | Teriants with Healt                                    | 11 ≥ 99    |
|                            | 8                             | V           | 4              | U           |              |                 | Name                                                   | - He       |
| TEM WIDE                   | 164                           | 1858        | 31173          | 6205        | 7. Feb       | C               | scale vec20                                            | • •        |
|                            | 145                           | 1789        | 5              | 82          |              |                 | scale_vpcsu                                            | ••         |
|                            | 0                             | 0           | 0              | 4995        |              |                 | scale_vpc40                                            | QV         |
| vork                       | 0                             | 2           | 0              | 0           |              |                 | scale_vpc50                                            | 🗢 V        |
|                            | 19                            | 62          | 1270           | 1126        |              |                 | Tenant_1                                               | <b>Q</b> ( |
| ement                      | 0                             | 4           | 5              | 0           |              |                 | Tenant_10                                              | <b>Q</b> C |
| ty                         | 0                             | 0           | 214            | 0           |              |                 | Tenant_100                                             | <b>Q</b> C |
|                            | 0                             | 1           | 29679          | 2           |              |                 | Tenant 101                                             |            |
|                            | 0                             | 0           | 0              | 0           |              |                 | renanc_101                                             | V C        |

cisco live!

# Faults, and the Impact on Upgrades

- Faults can be raised if there is an overlap, or invalid config.
- After an upgrade the switch requests it's configuration "fresh" from APIC. This is the "stateless" behavior of ACI.
- If Logical Config (APIC) has conflicts, the "faulted" config can get pushed before the previously working config.

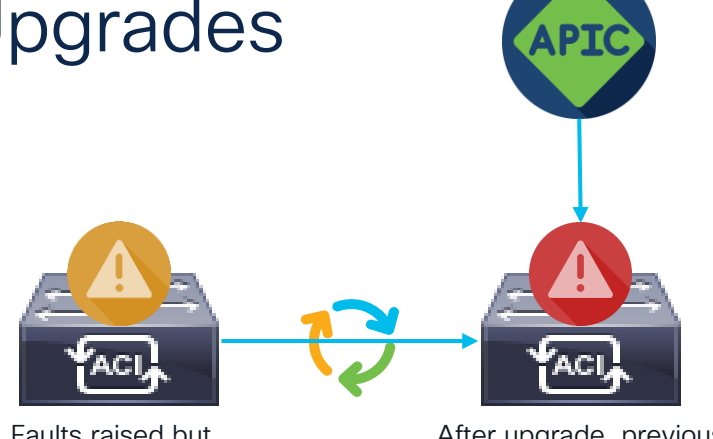

Faults raised but functioning normally.

After upgrade, previous working config can be changed to "faulted" config.

L2 Port Config (F0467 port-configured-as-13) L3 Port Config (F0467 port-configured-as-12) Config On APIC Connected Port (F0467 portconfigured-for-apic) etc.

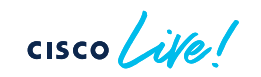

# Pre-Upgrade Validation

### APIC 3.2, 4.0, 4.1

Schedule Controller Upgrade

#### $\mathbf{0}\mathbf{0}\mathbf{0}$

The fabric has **2 Critical Faults and 30 Major Faults** It's recommended that these faults are resolved before performing a controller upgrade. All unsupported features must be disabled before downgrade to avoid unpredictable behavior.

### APIC 4.2(1) - 4.2(3)

Schedule Controller Upgrade

#### 

Migration cannot proceed due to 1 active critical config faults. It's recommended that these faults are resolved before performing a controller upgrade. All unsupported features must be disabled before downgrade to avoid unpredictable behavior. Click Here for more info.

□ I understand there are active faults on the system which can lead to unexpected issues, proceed with the upgrade.

### APIC 4.2(4)

X

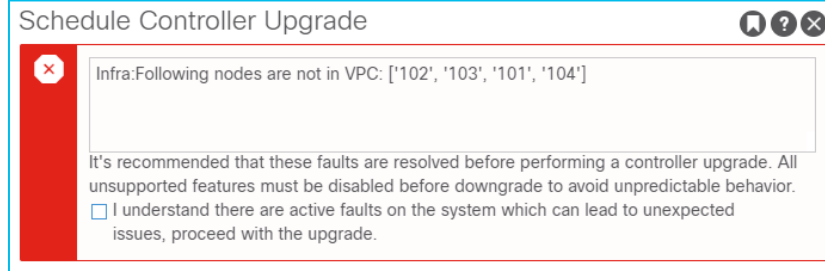

- Prior to 4.2, the APIC upgrade simply warned about the number of all critical and major faults
  - On 4.2(1) 4.2(3), the APIC upgrade warned about
    - ✓ config related critical faults
    - ✓ some specific faults that are known to cause issues during upgrades.

3.2 - continuing

- On 4.2(4), the APIC upgrade warns about
  - ✓ config related critical faults
  - ✓ some specific faults that are known to cause issues during upgrades
  - ✓ A few nonoptimal configurations that may disrupt traffic during the upgrade.
- Additional validation items are being added on each release.

# Pre-Upgrade Validation - Script

### https://github.com/datacenter/ACI-Pre-Upgrade-Validation-Script

| [Check 1/36] APIC Target version image and MD5 hash<br>Checking f2-apic1                     | The goal of the script                                                                                  |
|----------------------------------------------------------------------------------------------|----------------------------------------------------------------------------------------------------|
| [Check 2/36] Target version compatibility                                                    |                                                                                                    |
| [Check 3/36] Gen 1 switch compatibility                                                      |                                                                                                    |
| [Check 4/36] Remote Leaf Compatibility No Remote Leaf Found                                  | To be able to apply the latest validations on any                                                       |
| [Check 5/36] APIC CIMC Compatibility                                                         |                                                                                                    |
| [Check 6/36] APIC Cluster is Fully-Fit                                                       | APIC versions via a script                                                                              |
| [Check 7/36] Switches are all in Active state                                                |                                                                                                    |
| [Check 8/36] NTP Status                                                                      |                                                                                                    |
| [Check 9/36] Firmware/Maintenance Groups when crossing 4.0 Release Versions not applicable   |                                                                                                    |
| [Check 10/36] Features that need to be Disabled prior to Upgrade                             | Why the script may be a better choice?:                                                                 |
| Feature Name Status Recommended Action                                                       |                                                                                                    |
|                                                                                              |                                                                                                    |
| App Center Policy Viewer active Disable the app                                              | Supports older versions – available for everyone!                                                       |
| Config Zone test Locked Change the status to "Open" or remove the zone                       | <ul> <li>Always has the latest checks</li> <li>With Github account. vou can submit issues or</li> </ul> |
| [Check 11/36] Switch Upgrade Group Guidelines No upgrade groups found!                       | factures directly                                                                                       |
| [Check 12/36] APIC Disk Space Usage (F1527, F1528, F1529 equipment-full)                     | reatures directly                                                                                       |
| [Check 13/36] Switch Node /bootflash usage all below 50%                                     |                                                                                                    |
| [Check 14/36] Standby APIC Disk Space Usage No standby APIC found                            |                                                                                                    |
| [Check 15/36] APIC SSD Health (F2731 equipment-wearout)                                      |                                                                                                    |
| [Check 16/36] Switch SSD Health (F3073, F3074 equipment-flash-warning)                       |                                                                                                    |
| [Check 17/36] Config On APIC Connected Port (F0467 port-configured-for-apic)                 |                                                                                                    |
| [Check 18/36] L3 Port Config (F0467 port-configured-as-12)                                   |                                                                                                    |
| [Check 19/36] L2 Port Config (F0467 port-configured-as-13)                                   |                                                                                                    |
| [Check 20/36] L3Out Subnets (F0467 prefix-entry-already-in-use)                              |                                                                                                    |
| [Check 21/36] BD Subnets (F1425 subnet-overlap)                                              |                                                                                                    |
| [Check 22/36] BD Subnets (F0469 duplicate-subnets-within-ctx)                                |                                                                                                    |
| [Check 23/36] VMM Domain Controller Status                                                   | Both app and parint are fully supported by TAC                                                          |
| [Check 24/36] VMM Domain LLDP/CDP Adjacency Status No LLDP/CDP Adjacency Failed Faults Found | both app and script are fully supported by TAC                                                          |

cisco ile

# Pre-Upgrade Validation – Script (Preferred)

| admin@apic1:techsupport> python aci-preupgrade-validation-scrip<br>==== 2021-11-16T08-45-58-0500 ====                            | t.py User Enters Credentials                                                     |  |  |  |  |  |  |
|----------------------------------------------------------------------------------------------------|----------------------------------------------------------------------------------|--|--|--|--|--|--|
| Enter username for APIC login : admin<br>Enter password for corresponding User :                                                 | Checks that require login<br>leverage this input                                 |  |  |  |  |  |  |
| Checking current APIC version (switch nodes are assumed to be o                                                                  | n the same version)3.2(10e)                                                      |  |  |  |  |  |  |
| Gathering APIC Versions from Firmware Repository                                                                                 | User Selects Target Version                                                      |  |  |  |  |  |  |
| [1]: aci-apic-dk9.5.2.7g.bin                                                                                                    | Checks that require target varian                                                |  |  |  |  |  |  |
| What is the Target Version? : 1                                                                                                  | leverage this input.                                                             |  |  |  |  |  |  |
| You have chosen version "aci-apic-dk9.5.2.7g.bin"<br>[Check 1/37] APIC Target version image and MD5 hash<br>Checking fab3-apic1  | DONE                                                                             |  |  |  |  |  |  |
| <pre>[Check 2/37] Target version compatibility<br/>[Check 3/37] Gen 1 switch compatibility</pre>                                 | Failure Details are Provided     PASS<br>PASS       PASS     PASS                |  |  |  |  |  |  |
| · · ·<br>· · ·                                                                                                    | Issue should be corrected (Script Re-Run to validate) before performing upgrade. |  |  |  |  |  |  |
| · · · · ·                                                                                                    |                                                                                  |  |  |  |  |  |  |
| [Check 19/37] L2 Port Config (F0467 port-configured-as-13)FAIL - OUTAGE WARNING!!Fault PodNodeTenant APEPGPortRecommended Action |                                                                                  |  |  |  |  |  |  |
| F0467 pod-1 node-101 jr ap1 epg1 eth1/6 Resolve th                                                                               | e conflict by removing this config or other configs using this port as L3        |  |  |  |  |  |  |

cisco ile

# Pre-Upgrade Validation – Script (Preferred)

| <pre>[Check 32/37] BGP Peer Profile at node level without Loopback<br/>[Check 33/37] L3Out Route Map import/export direction<br/>[Check 34/37] Intersight Device Connector upgrade status Connector reporting InternalServerError, Non-Upgrade issue<br/>[Check 35/37] EP Announce Compatibility<br/>[Check 36/37] Eventmgr DB size defect susceptibility<br/>[Check 37/37] Contract Port 22 Defect Check</pre>                                                                                                    |                                                                                                    |  |  |  |  |  |  |  |
|----------------------------------------------------------------------------------------------------|----------------------------------------------------------------------------------------------------|--|--|--|--|--|--|--|
| === Summary Result ===                                                                                                    | Summary is Provided                                                                                           |  |  |  |  |  |  |  |
| PASS : 28<br>FAIL - OUTAGE WARNING!! : 4<br>FAIL - UPGRADE FAILURE!! : 2<br>MANUAL CHECK REQUIRED : 1<br>N/A : 2<br>FAIL - 2<br>FAIL - 2<br>F | All "FAIL" Categories need remediation.<br>Detailed Recommendations to Remediate are<br>in the Upgrade Guide! |  |  |  |  |  |  |  |
| TOTAL : 0                                                                                                    |                                                                                                    |  |  |  |  |  |  |  |
| Pre-Upgrade Check Complete.<br>Next Steps: Address all checks fl                                                                                                    | Log Bundle is Created<br>Upload this to any TAC Case if Necessary.                                            |  |  |  |  |  |  |  |
| Result output and debug info save<br>Attach this bundle to Cisco TAC S                                                                                                    |                                                                                                    |  |  |  |  |  |  |  |
| Result Bundle: /data/techsupport/Scripts/pre-upgrade/preupgrade_validator_2021-11-16T08-45-58-0500.tgz                                                                                                    |                                                                                                    |  |  |  |  |  |  |  |

cisco ile

# Nexus Dashboard Insights (Optional)

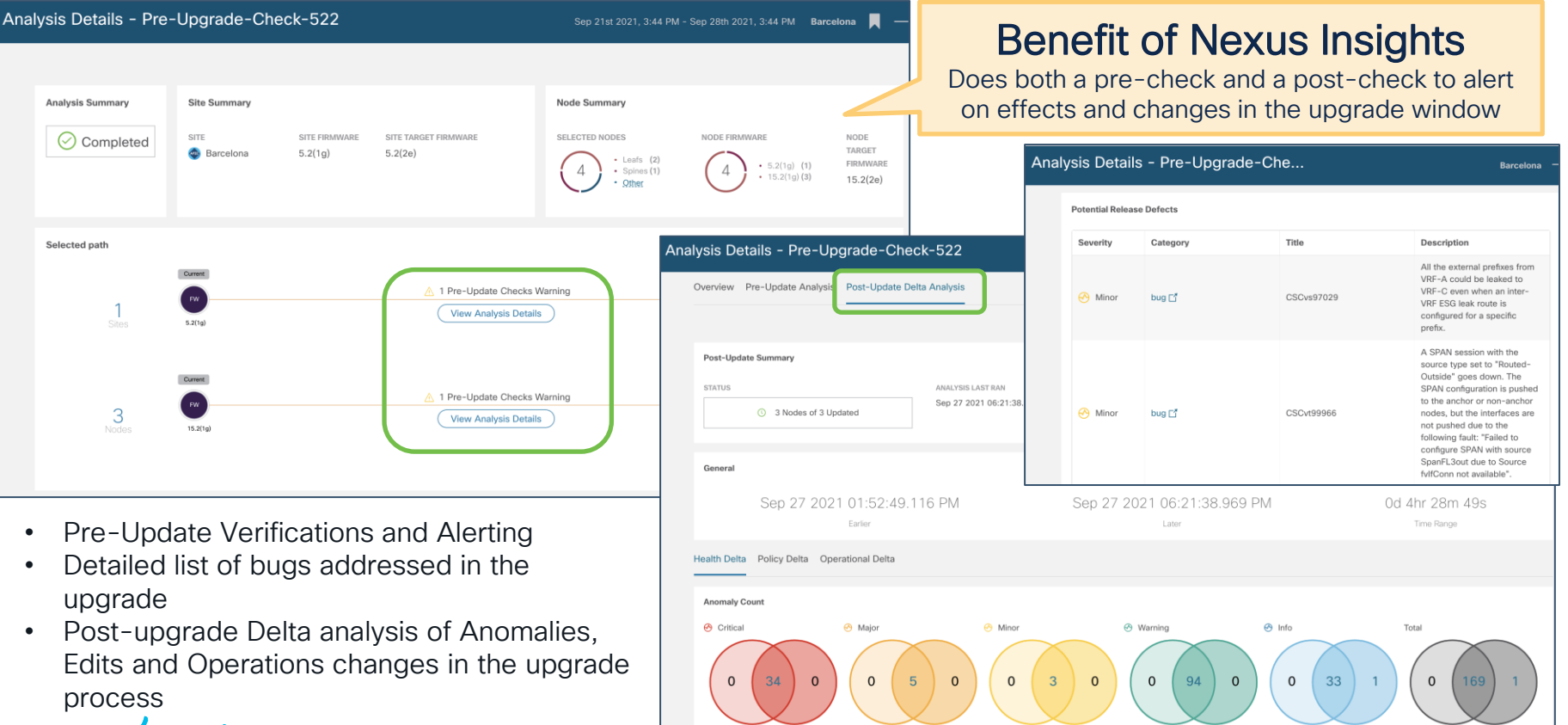

# ACI Firmware Upgrade Best Practice Checklist

Determine Desired Software and Check Support Matrix

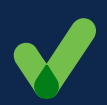

Review and Implement Best Practice Configurations

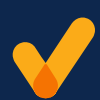

Discover and Clear any issues raised from "pre-upgrade validations"

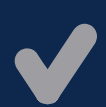

Review Upgrade Architecture and "Do's and Don'ts"

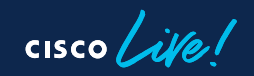

# Do's and Don'ts

If at any point in time you believe the upgrade/downgrade has either stalled or failed, follow the guidelines below:

Do View the APIC Faults and Installer Logs.

Do Collect the Tech Support Files.

Do Contact Cisco TAC if Needed.

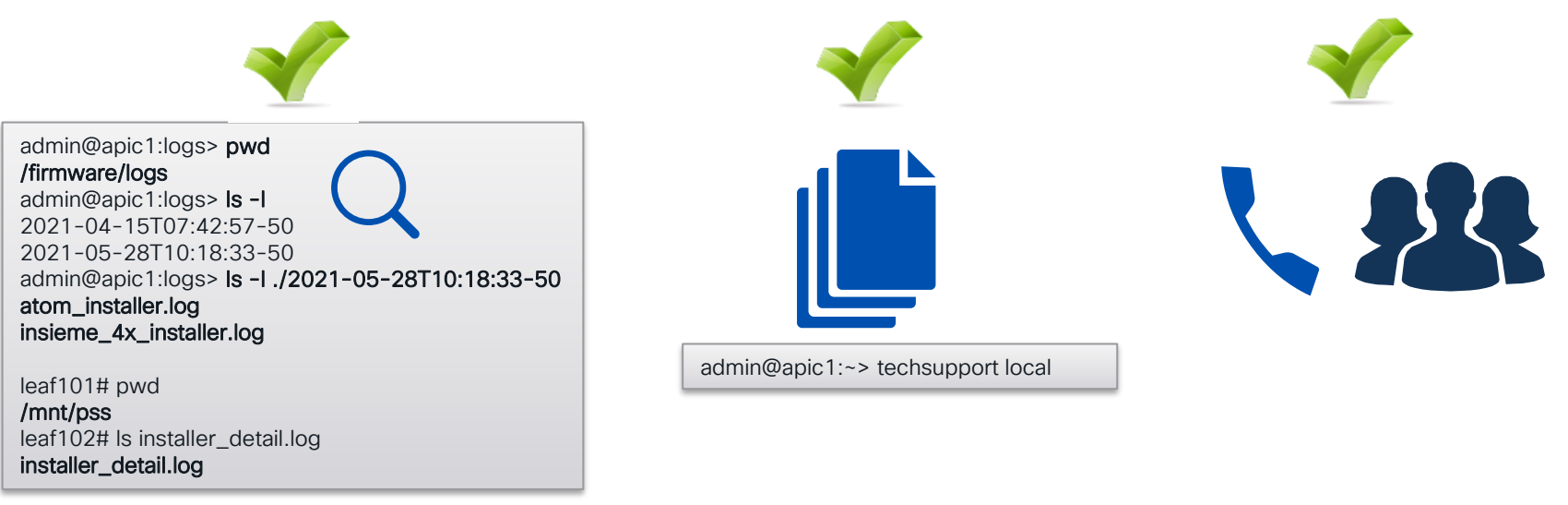

# Do's and Don'ts

If at any point in time you believe the upgrade/downgrade has either stalled or failed, it is critical that you do not take any of the actions listed below: Don't reload any APIC in the cluster manually. Don't decommission any APIC in the cluster. Don't change the firmware target version back to the original version.

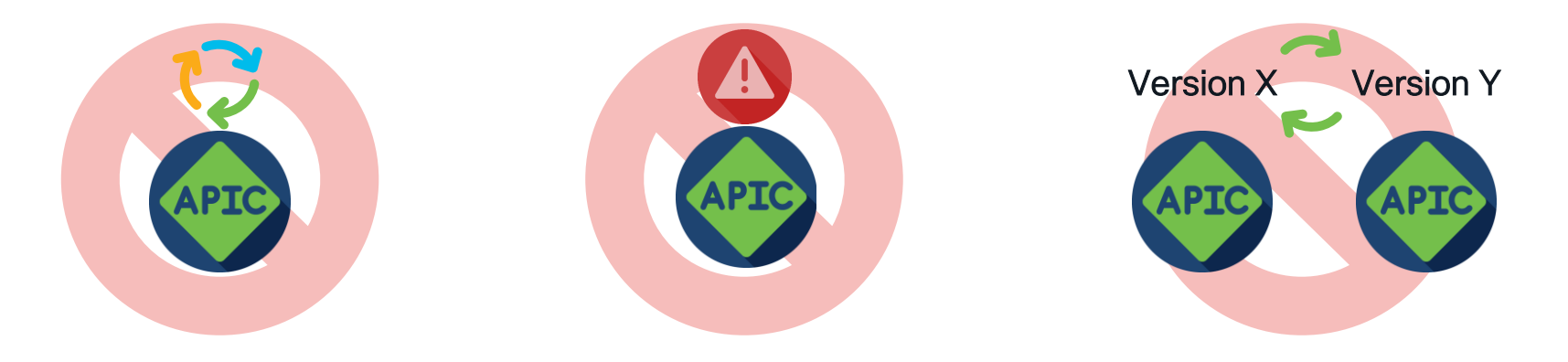

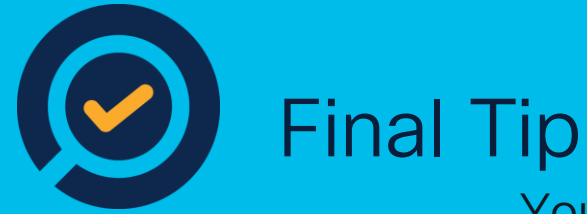

You've read the "Do's and Don'ts"...

When in Doubt, Contact Cisco Support

## With Proper Backups, Recovery is Always an Option

cisco ile
## ACI Firmware Upgrade Best Practice Checklist

Determine Desired Software and Check Support Matrix

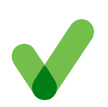

Review and Implement Best Practice Configurations

Discover and Clear any issues raised from "pre-upgrade validations"

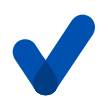

Review Upgrade Architecture and "do's and don'ts"

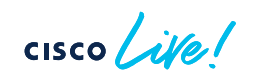

# Key points to remember

- Always make sure you are performing a supported upgrade.
- Best Practice Configuration and Backups are Critical to Success
- ACI Pre-Upgrade Validations will prevent known issues from impacting the upgrade.
- Never perform a disruptive procedure during an upgrade without help from Cisco.

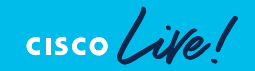

## Reference

 Cisco APIC Installation and ACI Upgrade and Downgrade Guide

https://www.cisco.com/c/en/us/td/docs/dcn/aci/apic/all/api c-installation-aci-upgrade-downgrade/Cisco-APIC-Installation-ACI-Upgrade-Downgrade-Guide.html

#### Cisco ACI Upgrade Checklist

https://www.cisco.com/c/en/us/td/docs/switches/datacente r/aci/apic/sw/kb/Cisco-ACI-Upgrade-Checklist.html

Cisco APIC Release Notes

https://www.cisco.com/c/en/us/support/cloud-systemsmanagement/application-policy-infrastructure-controllerapic/tsd-products-support-series-home.html

- Release Notes for Cisco Nexus 9000
  Series Switches in ACI Mode
  <a href="https://www.cisco.com/c/en/us/support/switches/nexus-9000-series-switches/products-release-notes-list.html">https://www.cisco.com/c/en/us/support/switches/nexus-9000-series-switches/products-release-notes-list.html</a>
- Getting Started Guide (NX-OS to ACI POAP Auto-conversion)

https://www.cisco.com/c/en/us/td/docs/dcn/aci/apic/5x/get ting-started/cisco-apic-getting-started-guide-52x/fabricinitialization-52x.html#d5018e3247a1635

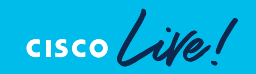

## Reference

 Cisco APIC Installation and ACI Upgrade / Downgrade Guide

https://www.cisco.com/c/en/us/td/docs/dcn/aci/apic/all/apicinstallation-aci-upgrade-downgrade/Cisco-APIC-Installation-ACI-Upgrade-Downgrade-Guide.html

#### Cisco ACI Upgrade Checklist

https://www.cisco.com/c/en/us/td/docs/switches/datacenter/aci/apic/sw/kb/Cisco-ACI-Upgrade-Checklist.html

#### Cisco APIC Release Notes

https://www.cisco.com/c/en/us/support/cloud-systemsmanagement/application-policy-infrastructure-controller-apic/tsdproducts-support-series-home.html

 Release Notes for Cisco Nexus 9000 Series Switches in ACI Mode

https://www.cisco.com/c/en/us/support/switches/nexus-9000series-switches/products-release-notes-list.html

#### Cisco ACI Upgrade Matrix

https://www.cisco.com/c/dam/en/us/td/docs/Website/datacenter/api cmatrix/index.html

#### Pre-Upgrade Validation Script https://github.com/datacenter/ACI-Pre-Upgrade-Validation-Script

cisco Live!

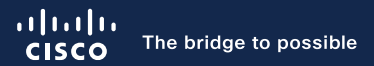

## Thank you

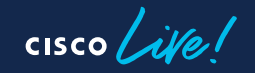

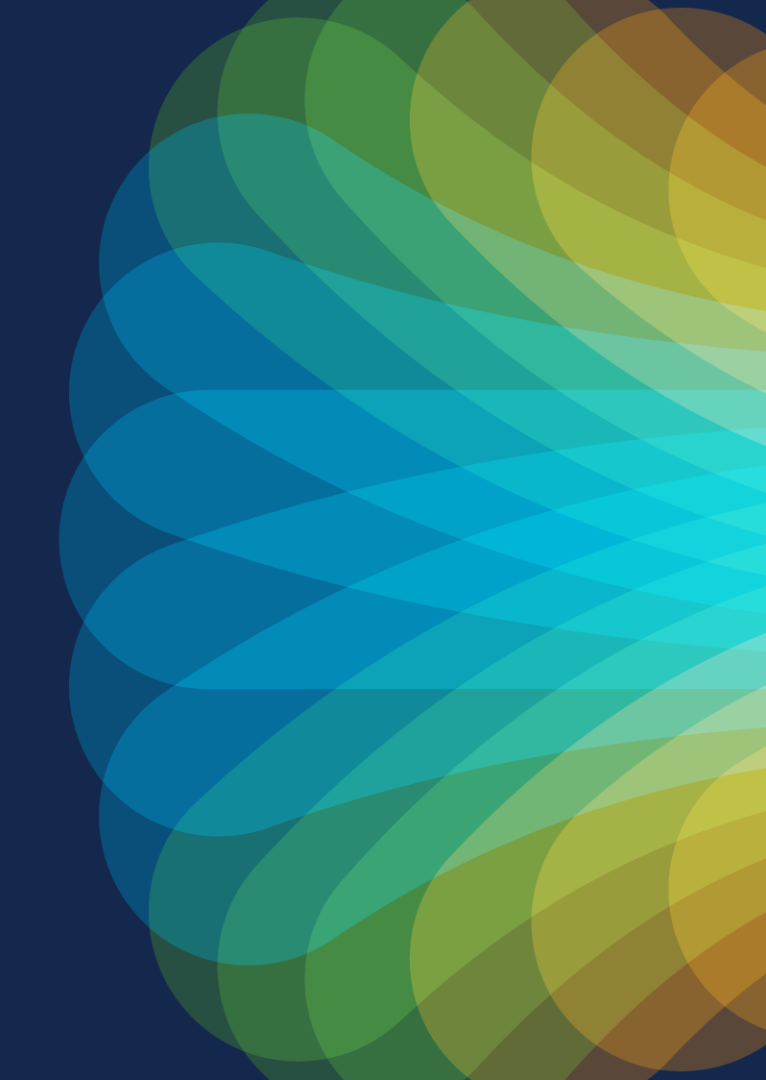

cisco live!

Let's go